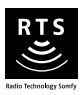

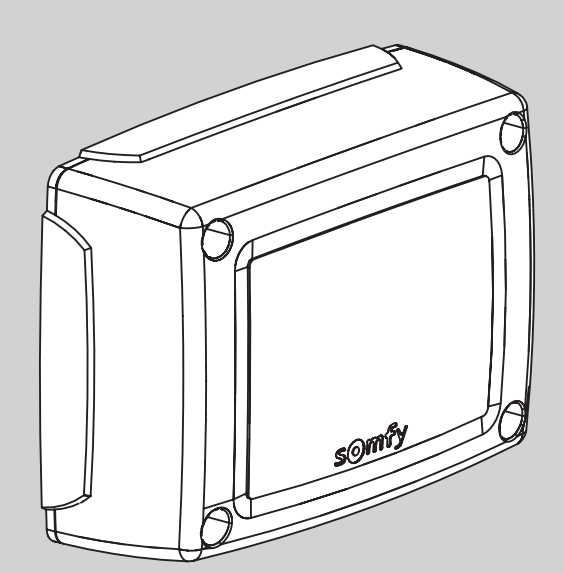

# **CONTROL BOX 3S RTS**

PL Instrukcja montażu

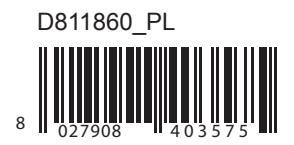

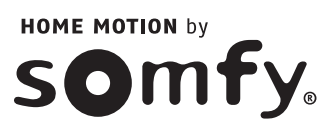

## INFORMACJE OGÓLNE

## ZASADY BEZPIECZEŃSTWA \_\_\_\_\_

Ostrzeżenia Zasady bezpieczeństwa dotyczące montażu

### OPIS PRODUKTU

Zakres zastosowania Skład zestawu Wymiary Opis interfejsu

## MONTAŻ

Mocowanie skrzynki sterowniczej Okablowanie napędów Podłączenie do sieci elektrycznej

## SZYBKIE URUCHOMIENIE

 CIDRIE URUCHUMIENIE

Sprawdzenie przewodów napędów i kierunku otwierania skrzydeł bramy
Programowanie pilotów zdoleczna do Programowanie pilotów zdalnego sterowania Keygo RTS do działania w trybie całkowitego otwarcia Przyuczenie

## PROBA DZIAŁANIA

Użytkowanie pilotów zdalnego sterowania Keygo RTS Działanie funkcji wykrywania przeszkód Działanie fotokomórek Działanie zabezpieczenia przed włamaniem, zabezpieczenia przed wiatrem Specjalne tryby działania

## PODŁĄCZENIE DODATKOWEGO OSPRZĘTU

Ogólny schemat okablowania Opis elementów dodatkowego osprzętu

## ZAAWANSOWANE USTAWIENIA PARAMETRÓW

Nawigacja w obrębie listy parametrów Oznaczenia poszczególnych parametrów Wyświetlanie wartości parametrów

## PROGRAMOWANIE PILOTÓW ZDALNEGO STEROWANIA

Programowanie pilotów zdalnego sterowania z 2 lub 4 przyciskami poprzez interfejs programujący Programowanie pilotów zdalnego sterowania z 3 przyciskami poprzez interfejs programujący Programowanie pilotów zdalnego sterowania w trybie zdalnym

### WYKASOWANIE PILOTÓW ZDALNEGO STEROWANIA I WSZYSTKICH USTAWIEŃ Wykasowanie zaprogramowanych pilotów zdalnego sterowania

Wykasowanie wszystkich ustawień

## ZABLOKOWANIE PRZYCISKÓW PROGRAMOWANIA

17 DIAGNOSTYKA Wyświetlenie kodów działania 17 Wyświetlenie kodów programowania 17 Wyświetlenie kodów błędów i usterek 18 Dostęp do zapisanych danych 18 19

## DANE TECHNICZNE

2

2

2 2

4

Δ

4

4

4

5

5

5

5

6 6

6

6

7

7

7 7

7

7

8

8

9

12

12

12

12

15

15

15

16

16

16

16

16

## **INFORMACJE OGÓLNE**

Zainstalowanie produktu według zamieszczonych tu wskazówek pozwala zapewnić zgodność montażu z normami EN 12453 i EN 13241-1.

Wskazówki podane w instrukcjach montażu i obsługi produktu mają za zadanie zapewnić przestrzeganie zasad bezpieczeństwa osób i mienia, a także spełnienie wymagań wspomnianych norm.

Somfy oświadcza niniejszym, że produkt ten jest zgodny z podstawowymi wymogami i innymi stosownymi przepisami dyrektywy 1999/5/CE. Deklaracja zgodności jest dostępna na stronie internetowej **www.somfy.com/ce** (CONTROL BOX 3S AXOVIA RTS/CONTROL BOX 3S IXENGO RTS). Produkt dopuszczony do użytku w Unii Europejskiej, w Szwajcarii i Norwegii.

## ZASADY BEZPIECZEŃSTWA

### Ostrzeżenie

Przed rozpoczęciem instalacji produktu Somfy, należy zawsze zapoznać się z niniejszą instrukcją obsługi oraz zaleceniami dotyczącymi bezpieczeństwa. W niniejszej instrukcji jest opisany sposób montażu, uruchomienia i użytkowania tego produktu. Należy przestrzegać wszystkich zaleceń, ponieważ nieprawidłowy montaż może spowodować poważne obrażenia.

Używanie produktu poza zakresem stosowania określonym przez Somfy jest niedozwolone. Spowodowałoby ono, podobnie jak nieprzestrzeganie wskazówek zawartych w niniejszej instrukcji, zwolnienie producenta z odpowiedzialności oraz utratę gwarancji Somfy.

Ten produkt Somfy powinien być instalowany przez specjalistę z zakresu urządzeń mechanicznych i automatyki w budynkach mieszkalnych, dla którego jest przeznaczona niniejsza instrukcja.

Instalator musi ponadto stosować się do norm i przepisów obowiązujących w kraju, w którym jest wykonywany montaż, oraz przekazać klientom informacje dotyczące warunków użytkowania i konserwacji produktu. Odpowiedzialność za montaż systemów automatyki oraz ich działanie "zgodnie z normami" ponosi instalator.

Niniejsze urządzenie nie jest przeznaczone do użytkowania przez osoby (w tym dzieci), których zdolności fizyczne, sensoryczne lub mentalne są ograniczone, lub przez osoby nie posiadające doświadczenia lub wiedzy, chyba że mogą one korzystać, za pośrednictwem osoby odpowiedzialnej za ich bezpieczeństwo, z nadzoru albo wcześniej udzielonych im instrukcji dotyczących obsługi urządzenia.

## Zasady bezpieczeństwa dotyczące montażu

Somfy nie ponosi żadnej odpowiedzialności z tytułu bezpiecznego i prawidłowego działania napędu w przypadku, gdy zostaną użyte podzespoły innych producentów.

Nie należy wprowadzać zmian do podzespołów napędu, jeżeli nie uzyskały one wyraźnej akceptacji Somfy. Należy przekazać użytkownikowi informacje dotyczące działania układów sterowania oraz ręcznego otwierania w razie awarii. Montaż produktu w sposób niezgodny ze specyfikacjami podanymi w niniejszej instrukcji lub nieprawidłowe użytkowanie produktu mogą spowodować obrażenia ciała u osób i zwierząt lub szkody materialne.

### Miejsce montażu

- Przed przystąpieniem do montażu, sprawdzić, czy miejsce montażu spełnia zalecenia określone w obowiązujących normach. Ustalone położenie do zamocowania napędu musi w szczególności zapewniać możliwość ręcznego odblokowania szlabanu w sposób łatwy i bezpieczny.
- Upewnić się, czy między bramą a znajdującymi się w pobliżu elementami nieruchomymi, nie ma obiektów stwarzających zagrożenie w wyniku przesuwania się bramy przy otwieraniu (zgniecenie, przycięcie, zakleszczenie).
- · Nie montować produktu w warunkach, w których istnieje zagrożenie wybuchem.
- · Pozostawić 500 mm wolnej przestrzeni za bramą, gdy jest ona całkowicie otwarta.

#### Montaż

- Przed zamontowaniem napędu sprawdzić, czy część napędzana jest w dobrym stanie technicznym, została prawidłowo wyważona oraz otwiera się i zamyka we właściwy sposób.
- W przypadku bram wykonanych z prętów, jeśli odległość między poszczególnymi prętami jest większa niż 40 mm, należy zamontować stosowne urządzenie zabezpieczające przed naprężeniem ścinającym.
- Urządzenia sterujące zamontowane na stałe oraz nadajniki zdalnego sterowania powinny być niedostępne dla dzieci.
- Wszystkie przełączniki bez blokady muszą znajdować się w miejscu, z którego część napędzana będzie bezpośrednio widoczna, lecz w odpowiedniej odległości od elementów ruchomych. Należy je zainstalować na wysokości co najmniej 1,5 m, w miejscu, gdzie nie będą ogólnie dostępne.

#### Podczas instalowania napędu

- · Kontrolować wzrokowo bramę podczas przesuwania.
- · Zdjąć biżuterię (bransoletkę, łańcuszek itp.).
- · Przy wierceniu i spawaniu nosić specjalne okulary ochronne i używać stosownych zabezpieczeń.
- Używać odpowiednich narzędzi.
- · Zaczekać z podłączeniem do zasilania sieciowego lub zapasowego akumulatora, dopóki montaż nie zostanie zakończony.
- · Zachować ostrożność przy obsłudze układu napędowego, aby uniknąć ryzyka obrażeń.
- · Ręczne odblokowanie może spowodować niekontrolowane przemieszczenie skrzydła bramy.

#### Zasilanie elektryczne

· Aby zapewnić działanie napędu, należy podłączyć go do zasilania 230 V 50 Hz. Linia elektryczna musi być:

- · przeznaczona wyłącznie do napędu,
- o minimalnym przekroju 1,5 mm²,
- wyposażona w homologowany przełącznik wielobiegunowy o rozwarciu styków wynoszącym co najmniej 3,5 mm, z zabezpieczeniem (bezpiecznik lub wyłącznik samoczynny kaliber 16 A) oraz z wyłącznikiem różnicowoprądowym (30 mA),
- · zamontowana zgodnie z obowiązującymi normami bezpieczeństwa w zakresie elektryki,
- wyposażona w zabezpieczenie przeciwprzepięciowe (zgodnie z normą NF C 61740, maksymalne napięcie szczątkowe 2 kV),
- Sprawdzić, czy uziemienie jest wykonane prawidłowo: podłączyć wszystkie metalowe części zespołu i wszystkie podzespoły instalacji wyposażone w końcówkę uziemiającą.
- Po zakończeniu montażu sprawdzić, czy mechanizm jest prawidłowo wyregulowany oraz czy system zabezpieczający i wszelkie urządzenia do ręcznego wyłączania systemu działają prawidłowo.

### Urządzenia zabezpieczające

- Wybór akcesoriów zabezpieczających instalację musi być zgodny ze stosowanymi normami i przepisami obowiązującymi w kraju użytkowania. Stosowanie jakichkolwiek dodatkowych urządzeń zabezpieczających niezatwierdzonych przez Somfy odbywa się na wyłączną i pełną odpowiedzialność instalatora.
- Montować wszystkie urządzenia systemu bezpieczeństwa (fotokomórki, listwy czujnikowe itd.), niezbędne do ochrony strefy, w której występuje niebezpieczeństwo przygniecenia, wciągnięcia, przycięcia, zgodnie z obowiązującymi dyrektywami i normami technicznymi.

### Konserwacja

- Regularnie sprawdzać stan bramy. Bramy w złym stanie technicznym należy naprawić, wzmocnić, a nawet wymienić. Sprawdzić prawidłowe dokręcenie śrub i mocowań poszczególnych elementów napędu.
- Przed rozpoczęciem naprawy instalacji, odłączyć zasilanie elektryczne.
- · Przy obsłudze serwisowej i naprawie używać wyłącznie oryginalnych części.

n

## **OPIS PRODUKTU**

### Zakres stosowania

Skrzynka sterownicza jest przeznaczona do sterowania jednym lub dwoma napędami 24V Somfy, przy otwieraniu i zamykaniu bram.

## Skład zestawu

| L.p. | Nazwa                                                            |
|------|------------------------------------------------------------------|
| 1    | Interfejs programujący                                           |
| 2    | Odłączane listwy zaciskowe                                       |
| 3    | Osłona                                                           |
| 4    | Śruba osłony                                                     |
| 5    | Piloty Keygo RTS                                                 |
| 6    | Uchwyt przewodu                                                  |
| 7    | Śruba uchwytu przewodu                                           |
| 8    | Antena                                                           |
| 9    | Bezpiecznik (250 V / 5 A) chroniący wyjście<br>oświetlenia 230 V |
| 10   | Bezpiecznik (250 V / 5 A) zamienny                               |

## Wymiary

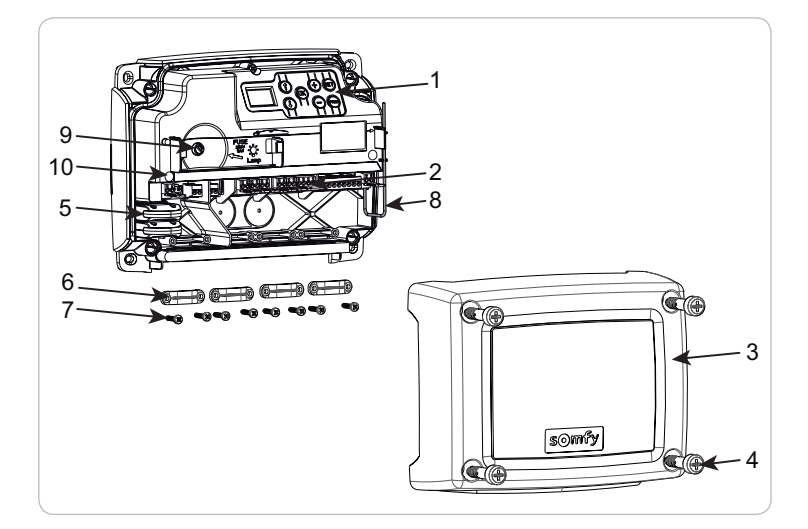

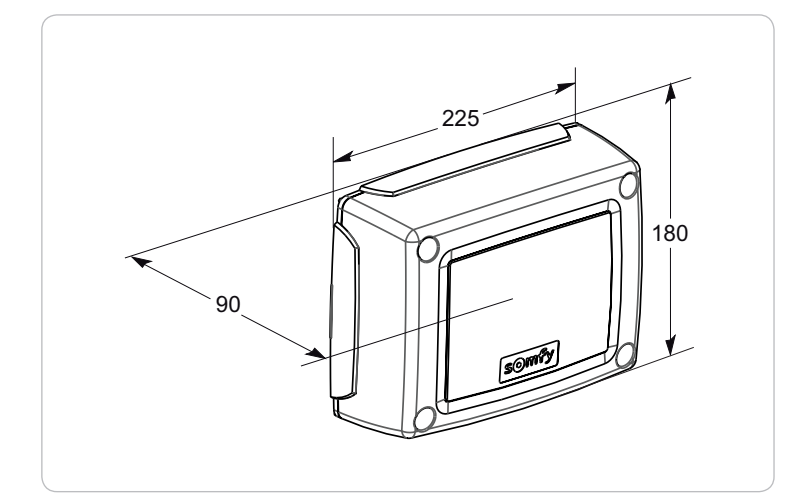

## Opis interfejsu

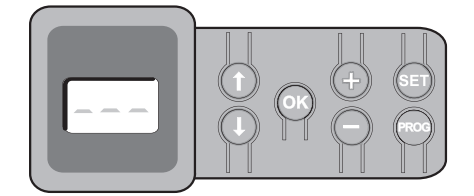

### Wyświetlacz 3-znakowy LCD

Wyświetlanie parametrów, kodów (działania, programowania, błędów i usterek) i danych zapisanych w pamięci.

Wyświetlanie wartości parametru:

- . w sposób ciągły = wartość wybrana/ustawiona automatycznie
- . miganie = wartość parametru, którą można wybrać

| Przycisk | Funkcja                                                                                                    | Przycisk | Funkcja                                                                                                    |
|----------|----------------------------------------------------------------------------------------------------|----------|----------------------------------------------------------------------------------------------------|
|          | <ul> <li>Nawigacja w obrębie listy parametrów i kodów:</li> <li>krótkie naciśnięcie = przewijanie kolejnych parametrów</li> <li>naciśnięcie z przytrzymaniem = szybkie przewijanie<br/>parametrów</li> </ul>                                                                | SET      | <ul> <li>Naciskanie przez 0,5 s: wejście i wyjście z menu ustawiania<br/>parametrów</li> <li>Naciskanie przez 2 s: uruchomienie cyklu przyuczenia</li> <li>Naciskanie przez 7 s: wykasowanie z pamięci wartości<br/>przyuczeń i parametrów</li> <li>Zatrzymanie cyklu przyuczenia</li> </ul> |
| OK       | <ul> <li>Uruchomienie cyklu przyuczenia</li> <li>Potwierdzenie wyboru parametru</li> <li>Potwierdzenie wartości parametru</li> </ul>                                                                                                    | PROG     | <ul> <li>Naciskanie przez 2 s: zaprogramowanie pilotów zdalnego<br/>sterowania</li> <li>Naciskanie przez 7 s: wykasowanie wszystkich pilotów<br/>zdalnego sterowania</li> </ul>                                                                                                    |
| + -      | <ul> <li>Zmiana wartości parametru</li> <li>krótkie naciśnięcie = przewijanie kolejnych parametrów</li> <li>naciśnięcie z przytrzymaniem = szybkie przewijanie<br/>parametrów</li> <li>Użycie trybu wymuszonego działania przez naciśnięcie z<br/>przytrzymaniem</li> </ul> |          |                                                                                                    |

## MONTAŻ

## Mocowanie skrzynki sterowniczej

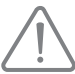

Skrzynka musi być montowana w położeniu poziomym. Nie zmieniać położenia anteny.

- Maksymalna, dozwolona długość przewodów łączących skrzynkę sterowniczą z napędami wynosi 20 m.
- Zainstalować skrzynkę sterowniczą na wysokości co najmniej 40 cm od podłoża.
- -Użyć śrub dostosowanych do typu wspornika mocującego.
- [1]. Użyć denka skrzynki sterowniczej do wytrasowania punktów mocowania na wsporniku. Uwaga: sprawdzić, czy skrzynka sterownicza jest ustawiona poziomo.
- [2]. Przewiercić wspornik.
- [3]. Przymocować skrzynkę sterowniczą.

Przed zamknięciem skrzynki sterowniczej sprawdzić, czy połączenie uszczelniające jest prawidłowo zainstalowane.

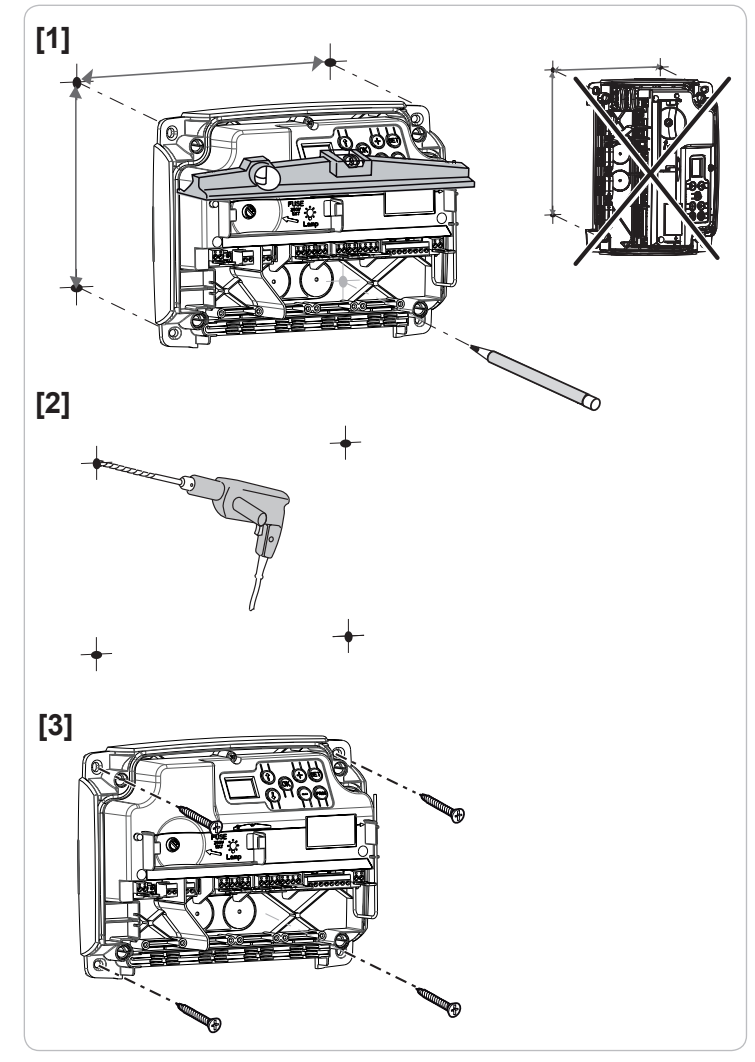

## Okablowanie napędów

M1 jest napędem montowanym na skrzydle bramy, które otwiera się jako pierwsze i zamyka jako ostatnie.

[1]. Podłączyć przewody napędu skrzydła bramy, które powinno otwierać się jako pierwsze i zamykać jako ostatnie, do złącza M1 (końcówki 11 i 12).

[2]. Podłączyć przewody drugiego napędu do złącza M2 (końcówki 14 i 15).

Uwaga: w przypadku napędów Ixengo, podłączyć przewód regulacji końca skoku napędu M1 (przewód biały) do końcówki 13, a przewód regulacji końca skoku M2 (przewód biały) do końcówki 16.

Kontrola przewodów napędów i kierunku otwierania skrzydeł bramy jest przewidziana na początku etapu uruchamiania napędu - strona 6.

## Podłączenie do sieci elektrycznej

 Należy koniecznie zastosować dostarczone uchwyty przewodów, aby zablokować przewód zasilający 230V.
 Bezpiecznik zabezpiecza jedynie oświetlenie strefowe 230V.

Podłączyć końcówki 1 i 2 skrzynki sterowniczej do zasilania sieciowego 230V.

Uwaga: - Na wypadek wyrwania, przewód uziemiający powinien być zawsze dłuższy niż przewód fazowy i neutralny.

> W przypadku podłączania oświetlenia strefowego klasy 1, podłączyć skrzynkę sterowniczą do uziemienia (końcówka 3 lub 4).

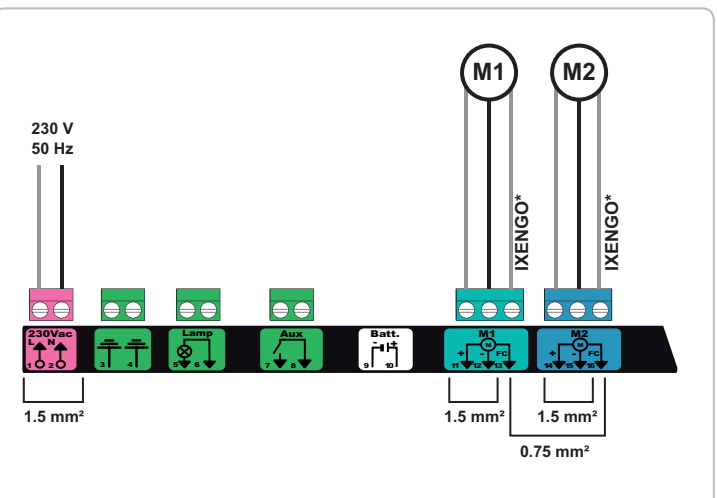

\* końcówki zastrzeżone dla przewodów regulacji końca skoku napędów Ixengo.

## SZYBKIE URUCHOMIENIE

### Sprawdzenie przewodów napędów i kierunku otwierania skrzydeł bramy

Na czas wykonywania tej czynności zabezpieczyć strefę, uniemożliwiając dostęp do niej osób postronnych.

Ręcznie ustawić skrzydła bramy w położeniu pośrednim i zablokować napędy.

Sterować napędami poprzez wciśnięcie z przytrzymaniem przycisku "+" lub "-".

- "+" powoduje otwieranie skrzydła sterowanego przez napęd M1, a następnie skrzydła sterowanego przez napęd M2.
- "-" powoduje zamykanie skrzydła sterowanego przez napęd M2, a następnie skrzydła sterowanego przez napęd M1.

Jeżeli skrzydło sterowane przez napęd M1 i/lub M2 przesuwa się nieprawidłowo, należy zamienić miejscami przewody napędu M1 przy końcówkach 11 i 12 i/lub przewody napędu M2 przy końcówkach 14 i 15.

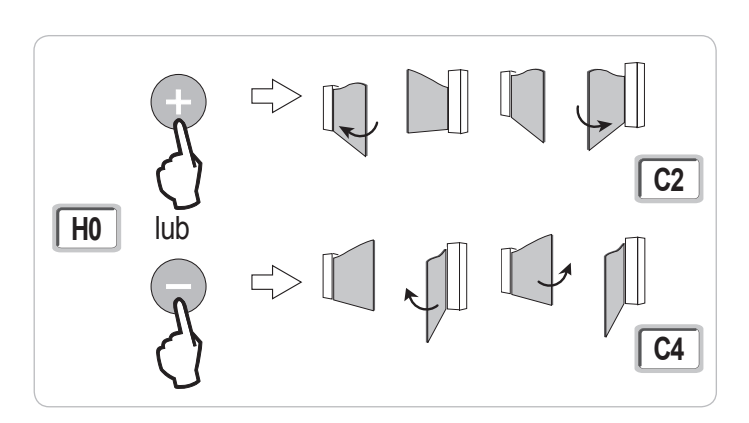

### Programowanie pilotów zdalnego sterowania Keygo do działania w trybie całkowitego otwarcia

Możliwe jest zaprogramowanie do 40 kanałów sterowania. Wykonanie procedury dla poprzednio zapamiętanego kanału powoduje jego wykasowanie.

- [1]. Wcisnąć przycisk "PROG" (2 s). Na ekranie wyświetla się "F0".
- [2]. Wcisnąć przycisk, który będzie sterował całkowitym otwieraniem bramy. Na ekranie wyświetla się "Add".

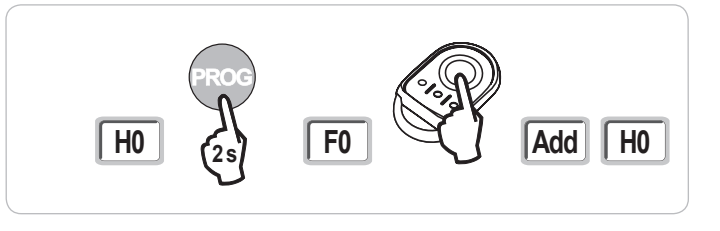

## Przyuczenie

Przyuczenie pozwala wyregulować tory przesuwania, momenty obrotowe napędu i przesunięcie skrzydeł bramy przy zamykaniu.

Uruchomienie trybu przyuczenia (Rys. 6)

- () Ustawić skrzydła bramy w położeniu pośrednim.
- [1]. Wcisnąć przycisk "SET" (2 s).
- Zwolnić przycisk, gdy wyświetlacz pokaże "H1".
- [2]. Nacisnąć na "OK", aby uruchomić przyuczenie. Brama wykonuje dwa pełne cykle otwierania i zamykania.
  - · Jeżeli przyuczenie zostało wykonane prawidłowo, wyświetlacz pokazuje "C1".
  - Jeżeli cykl przyuczenia nie przebiegł prawidłowo, wyświetlacz pokazuje "H0".

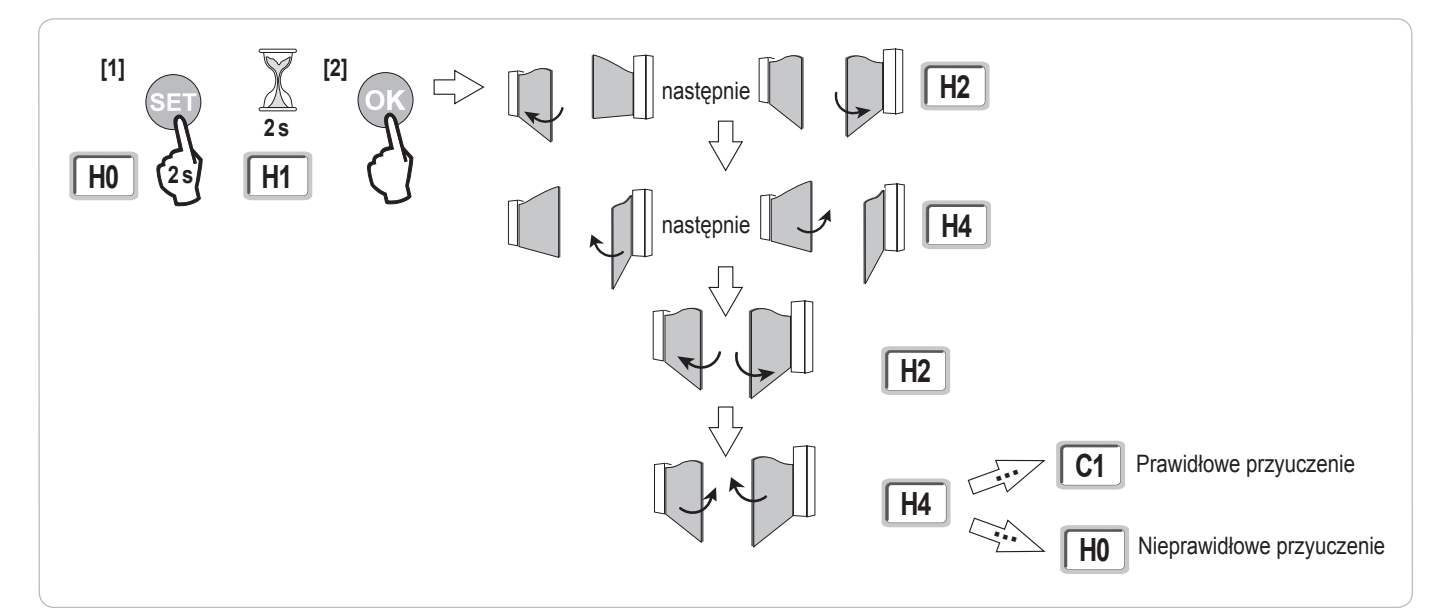

### 🚯 Istnieje możliwość wznowienia trybu przyuczenia w dowolnej chwili, nawet po zakończeniu cyklu, gdy wyświetlacz pokazuje "C1".

Przyuczenie może zostać wstrzymane przez:

- aktywację jednego z wejść urządzeń zabezpieczających (fotokomórki itd.)
- pojawienie się usterki technicznej (zabezpieczenie termiczne itd.)
- wciśnięcie przycisku sterującego (interfejs skrzynki, zaprogramowany pilot zdalnego sterowania, przewodowe elementy sterowania itd.).

W przypadku przerwania cyklu, wyświetlacz pokazuje "H0", skrzynka powraca do trybu "Oczekiwania na regulację".

W trybie "**Oczekiwanie na regulację**", nadajniki radiowe działają, a ruch bramy odbywa się z bardzo ograniczoną prędkością. Tego trybu należy używać wyłącznie podczas montażu. Wykonanie udanego przyuczenia jest konieczne przed rozpoczęciem normalnego użytkowania bramy.

Jeżeli brama zatrzyma się w trakcie przyuczania, wciśnięcie przycisku "SET" umożliwia wyjście z trybu przyuczenia.

### Zgodność z normami

W standardowych instalacjach przyuczenie umożliwia zachowanie zgodności z normą EN 12453 - załącznik A bez dodatkowej regulacji.

W przypadku bram z ciężkimi skrzydłami lub specjalnych wymiarów instalacji, po wykonaniu udanego przyuczenia, konieczny jest pomiar siły uderzenia.

Jeśli czas dynamiczny Td jest zbyt długi, zmniejszyć moment obrotowy napędu (parametry P25 do P32).

Jeśli siła dynamiczna Fd jest zbyt duża, zmniejszyć prędkość (parametry P19 i P20).

W poniższej tabeli podano wartości graniczne, z którymi instalacja będzie zgodna, gdy przyuczenie zostanie wykonane z powodzeniem\* :

| Napęd           | Długość skrzydła<br>bramy | Ciężar skrzydła<br>bramy | Zgodność z normą EN 12453 załącznik A |
|-----------------|---------------------------|--------------------------|---------------------------------------|
| Axovia MultiPro | 1 m do 2,5 m              | < 150 kg                 | Zgodny*                               |
|                 |                           | 150 kg do 300 kg         | Należy sprawdzić                      |
| Axovia 220B     | 1 m do 2 m                | < 200 kg                 | Zgodny*                               |
| Axovia 180B     | 1 m do 1,8 m              | < 200 kg                 | Należy sprawdzić                      |
| Ixengo          | 1 m do 2 m                | < 150 kg                 | Zgodny*                               |
|                 | 2 m do 4 m                | 150 kg do 400 kg         | Należy sprawdzić                      |

\* w przypadku standardowych wymiarów instalacji, w razie wątpliwości, Somfy zaleca zmierzenie siły uderzenia po wykonaniu udanego przyuczenia.

# PRÓBA DZIAŁANIA

## Użytkowanie pilotów zdalnego sterowania Keygo RTS

Domyślny tryb sekwencyjny (P01=0)

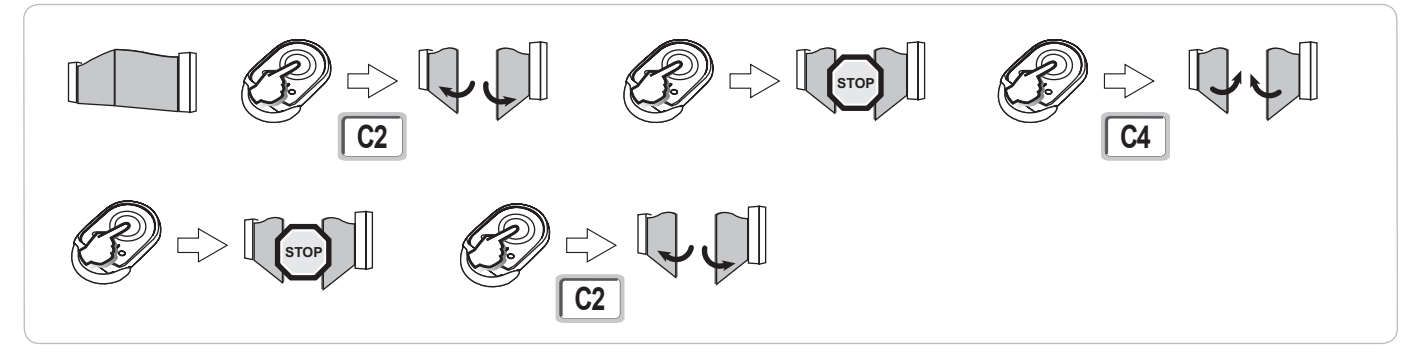

## Działanie funkcji wykrywania przeszkód

Wykrycie przeszkody przy otwieraniu = zatrzymanie + cofnięcie.

Wykrycie przeszkody przy zamykaniu = zatrzymanie + ponowne całkowite otwarcie ria.

## Działanie fotokomórek

Z fotokomórkami podłączonymi do suchego styku./Fotokomórka (końcówki 23-24) i parametr Wejście zabezpieczenia fotokomórek P07=1.

Zasłonięcie fotokomórek przy bramie zamkniętej / otwartej = żaden ruch bramy nie jest możliwy do momentu włączenia trybu ręcznego (po upływie 3 minut).

Zasłonięcie fotokomórek przy otwieraniu = stan fotokomórek nie jest uwzględniany, brama nadal się przesuwa.

Zasłonięcie fotokomórek przy zamykaniu = brama zatrzymuje się i ponownie całkowicie się otwiera.

## Działanie zabezpieczenia przed włamaniem, zabezpieczenia przed wiatrem

(w skrzynkach sterowniczych Control Box 3S Axovia RTS)

Utrzymanie bramy w położeniu zamkniętym lub otwartym przy pomocy ponownego impulsu prądowego, w przypadku próby włamania lub silnego wiatru.

## Specjalne tryby działania

Patrz instrukcja obsługi. Copyright © 2011 Somfy SAS. All rights reserved 

# PODŁĄCZENIE DODATKOWEGO OSPRZĘTU

## Ogólny schemat okablowania

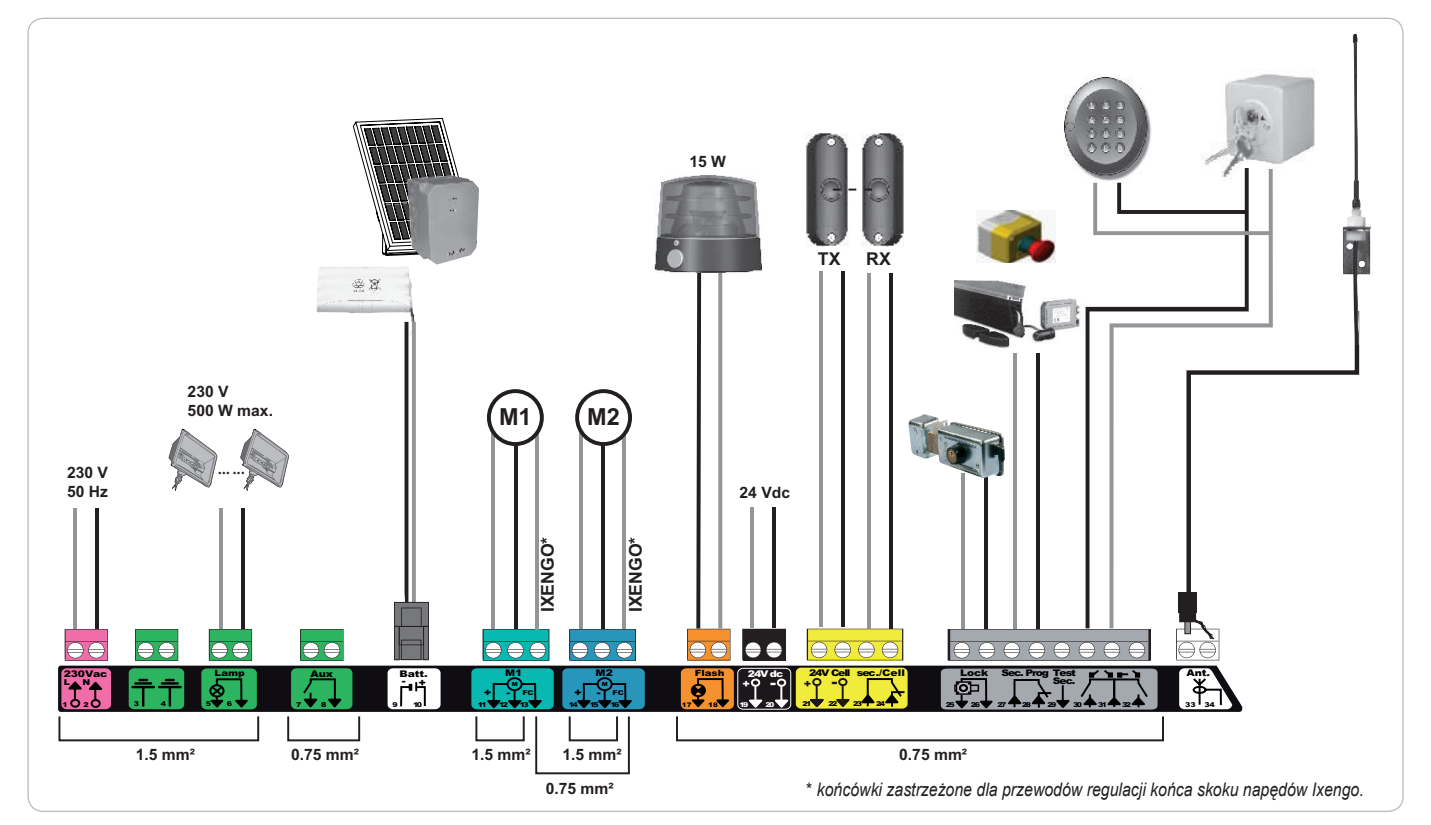

| Końcówki       | Oznaczenie listwy<br>zaciskowej | Podłączenie                                                                      | Uwagi                                                                                                  |
|----------------|---------------------------------|----------------------------------------------------------------------------------|----------------------------------------------------------------------------------------------------|
| 1 2            | L<br>N                          | Zasilanie 230 V                                                                  |                                                                                                    |
| 3<br>4         |                                 | Uziemienie                                                                       |                                                                                                    |
| 5<br>6         | N<br>L                          | Wyjście oświetlenia 230 V                                                        | Maks. moc 500 W<br>Chronione bezpiecznikiem 5A o opóźnionym działaniu                                  |
| 7<br>8         | Styk<br>Wspólny                 | Wyjście styku pomocniczego                                                       | Suchy styk dla 24V, 2A maks., przy napięciu bezpiecznym (bardzo niskim)                                |
| 9<br>10        | 0 V<br>9 V - 24 V               | Wejście zasilania zasilanie niskonapięciowego 9 V<br>lub 24 V                    | Przy 9 V, ograniczone działanie<br>Przy 24 V, działanie normalne                                       |
| 11<br>12<br>13 | +<br>-<br>Koniec skoku          | Napęd 1<br>Wyłącznie Ixengo                                                      |                                                                                                    |
| 14<br>15<br>16 | +<br>-<br>Koniec skoku          | Napęd 2<br>Wyłącznie Ixengo                                                      |                                                                                                    |
| 17<br>18       | 24 V - 15 W<br>0 V              | Wyjście pomarańczowego światła 24 V - 15 W                                       |                                                                                                    |
| 19<br>20       | 24 V<br>0 V                     | Zasilanie akcesoriów 24 V                                                        | 1,2 A maks. dla wszystkich akcesoriów na wszystkich wyjściach                                          |
| 21<br>22       | 24 V<br>0 V                     | Zasilanie zabezpieczeń                                                           | Stałe, jeśli nie wybrano autotestu, sterowane, jeśli wybrano autotest                                  |
| 23<br>24       | Wspólny<br>styk                 | Wejście zabezpieczeń 1 - Fotokomórki                                             | Używane do połączenia z fotokomórką odbiorczą RX<br>Kompatybilne z BUS (patrz tabela parametrów)       |
| 25<br>26       | +<br>-                          | Wyjście zamka 24 V lub zamka 12 V                                                | Programowany (parametr P17)                                                                            |
| 27<br>28       | Wspólny<br>styk                 | Wejście zabezpieczenia 2 - programowane                                          |                                                                                                    |
| 29             | Styk                            | Wyjście testu zabezpieczeń                                                       |                                                                                                    |
| 30<br>31<br>32 | Styk<br>Wspólny<br>Styk         | Wejście sterowania CAŁKOWITE / OTWARCIE<br>Wejście sterowania PIESZY / ZAMYKANIE | Możliwe zaprogramowanie cyklu CAŁKOWITE / OTWARCIE<br>Możliwe zaprogramowanie cyklu PIESZY / ZAMYKANIE |
| 33<br>34       | Rdzeń<br>Plecionka              | Antena                                                                           | Nie zmieniać położenia anteny.                                                                         |

## Opis elementów dodatkowego osprzętu

Zastosować koniecznie dostarczone uchwyty przewodów w celu zablokowania przewodów dodatkowego osprzętu.

### Fotokomórki (Rys. 1)

Możliwe jest wykonanie trzech typów podłączenia:

A: Bez autotestu: zaprogramować parametr "P07" = 1.

B: Z autotestem: zaprogramować parametr "P07" = 3.

Umożliwia wykonanie automatycznego testu działania fotokomórek przy każdym ruchu bramy.

Jeżeli wynik testu działania okaże się negatywny, żaden ruch bramy nie będzie możliwy do momentu włączenia trybu ręcznego (po upływie 3 minut). C: BUS: zaprogramować parametr "P07" = 4. Należy ponownie wykonać przyuczenie w związku z podłączeniem BUS fotokomórek.

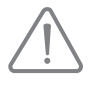

W przypadku usunięcia fotokomórek, konieczne jest zmostkowanie końcówek 23 i 24. Instalacja fotokomórki jest obowiązkowa w przypadku, gdy: - używana jest funkcja zdalnego sterowania automatyką (brama nie znajduje się w polu widzenia użytkownika),

- włączona jest funkcja automatycznego zamykania (P01 = 1, 3 lub 4).

### Fotokomórka Reflex (Rys. 2)

Bez autotestu: zaprogramować parametr "P07" = 1.

Z autotestem: zaprogramować parametr "P07" = 2.

Umożliwia wykonanie automatycznego testu działania fotokomórki przy każdym ruchu bramy.

Jeżeli wynik testu działania okaże się negatywny, żaden ruch bramy nie będzie możliwy do momentu włączenia trybu ręcznego (po upływie 3 minut).

### Pomarańczowe światło (Rys. 3)

Zaprogramować parametr "P12", zależnie od żądanego trybu działania:

• Bez wcześniejszego ostrzeżenia przed przesunięciem bramy: "P12" = 0.

• Z wcześniejszym ostrzeżeniem, 2 s przed przesunięciem: "P12" = 1.

Podłączyć przewód antenowy do końcówek 33 (rdzeń) i 34 (plecionka).

### Przewodowy panel z przyciskami kodu (Rys. 4)

Nie działa w przypadku zasilania energią słoneczną.

#### Antena (Rys. 5)

#### Listwa czujnikowa (Rys. 6)

Nie działa w przypadku zasilania energią słoneczną.

Z autotestem: zaprogramować parametr "P09" = 2.

Umożliwia wykonanie automatycznego testu działania listwy czujnikowej przy każdym ruchu bramy.

Jeżeli wynik testu działania okaże się negatywny, żaden ruch bramy nie będzie możliwy do momentu włączenia trybu ręcznego (po upływie 3 minut).

### Zamek (Rys. 7)

Nie działa w przypadku zasilania z akumulatora zapasowego.

#### Akumulator (Rys. 8)

Działanie ograniczone: prędkość zmniejszona i stała (bez zwalniania pod koniec skoku), akcesoria 24 V nieaktywne (w tym fotokomórki), niezgodność rygla elektrycznego.

Czas działania: 5 cykli / 24 godz.

#### Zestaw solarny (Rys. 9)

Wyregulować długość przewodu, który łączy skrzynkę sterowniczą z modułem akumulatora, powinien on być jak najkrótszy, by uniknąć spadków napięcia. *Uwaga:* Łączyć ze sobą przewody w takim samym kolorze, aby uniknąć odwrotnej polaryzacji.

#### Oświetlenie strefowe (Rys. 10)

W przypadku oświetlenia klasy I, podłączyć przewód uziemiający do końcówki 3 lub 4.

Uwaga: Na wypadek wyrwania, przewód uziemiający powinien być zawsze dłuższy niż przewód fazowy i neutralny.

Można podłączyć wiele elementów oświetlenia, przy czym ich całkowita moc nie może przekroczyć 500 W.

Ч

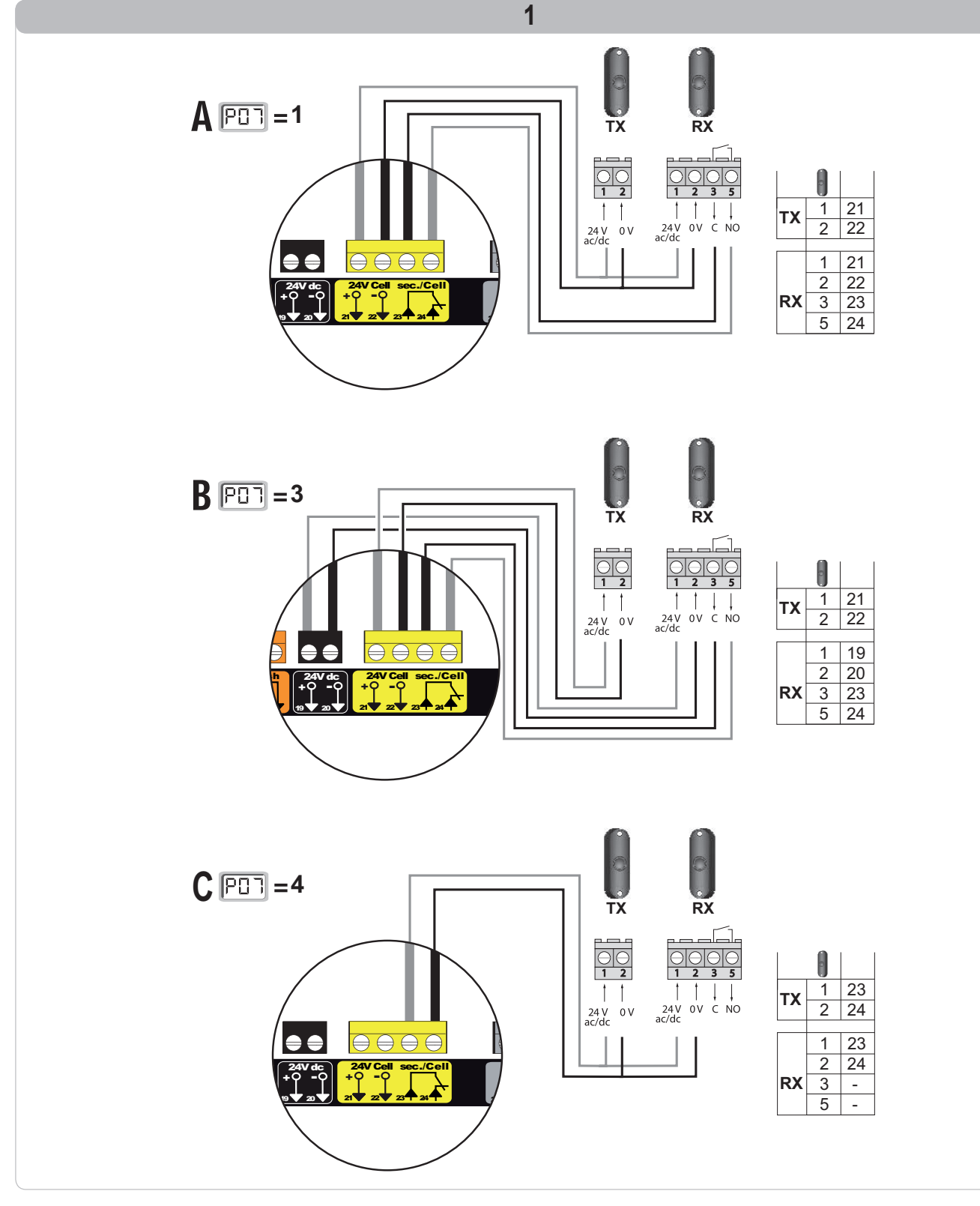

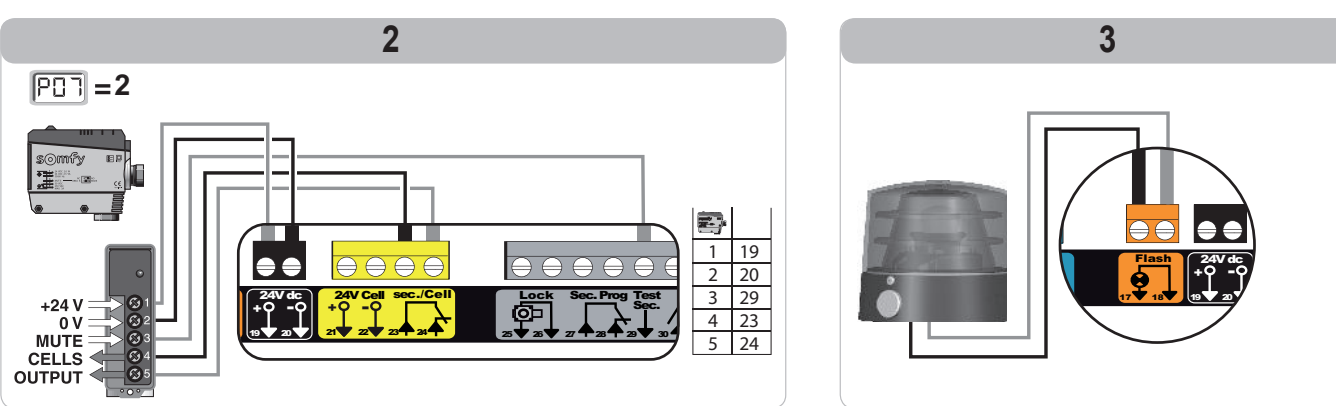

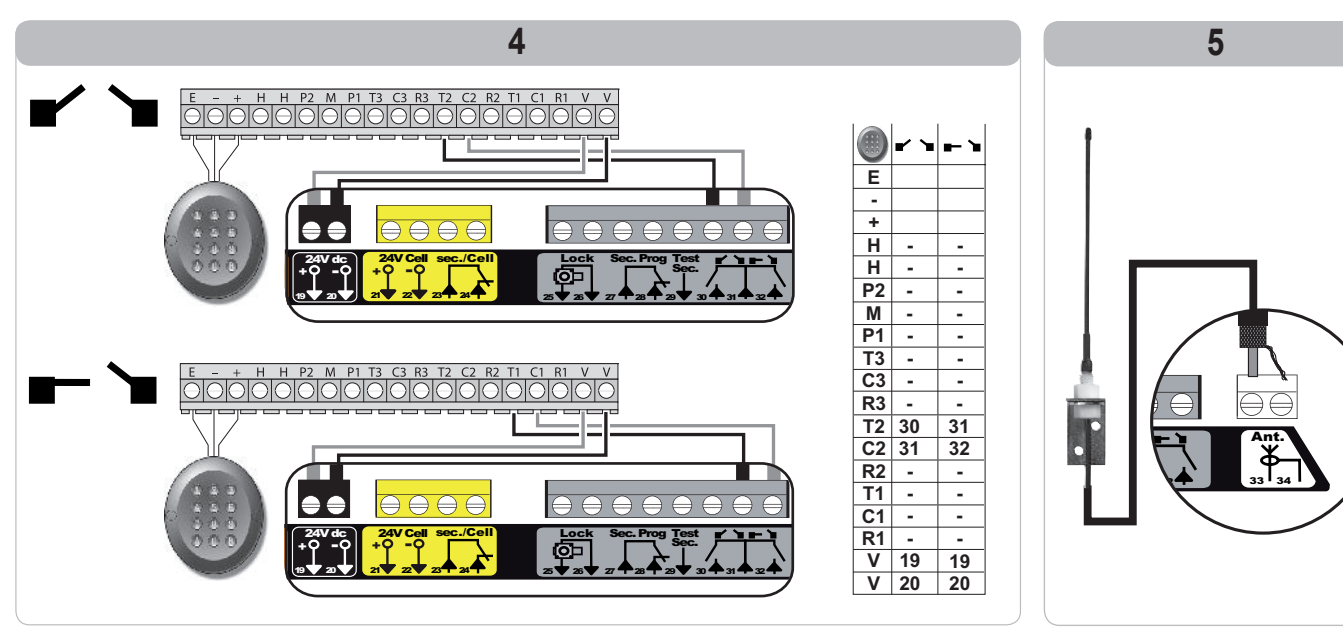

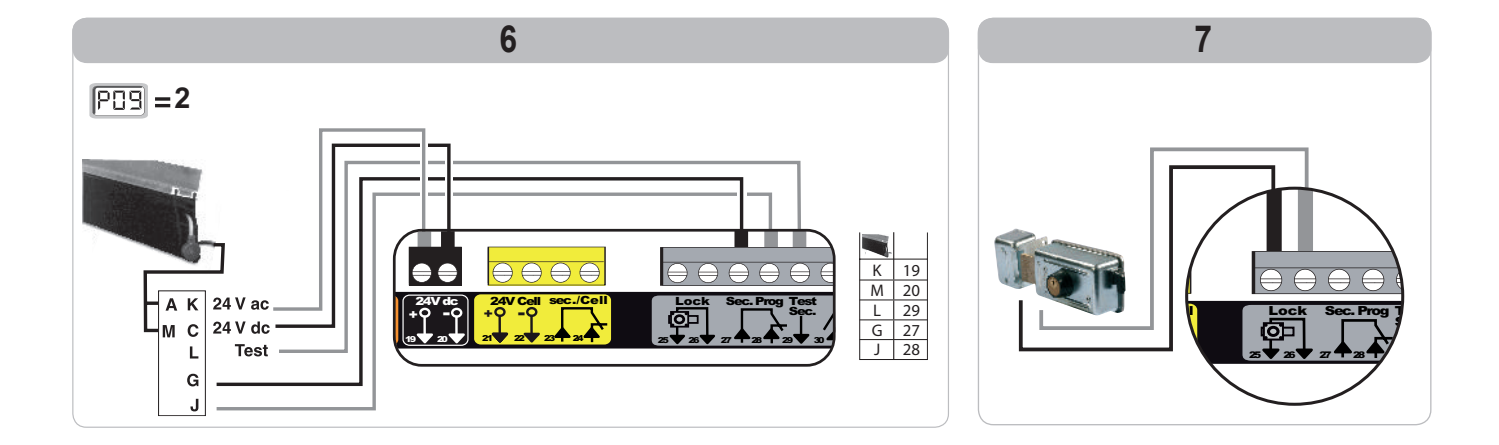

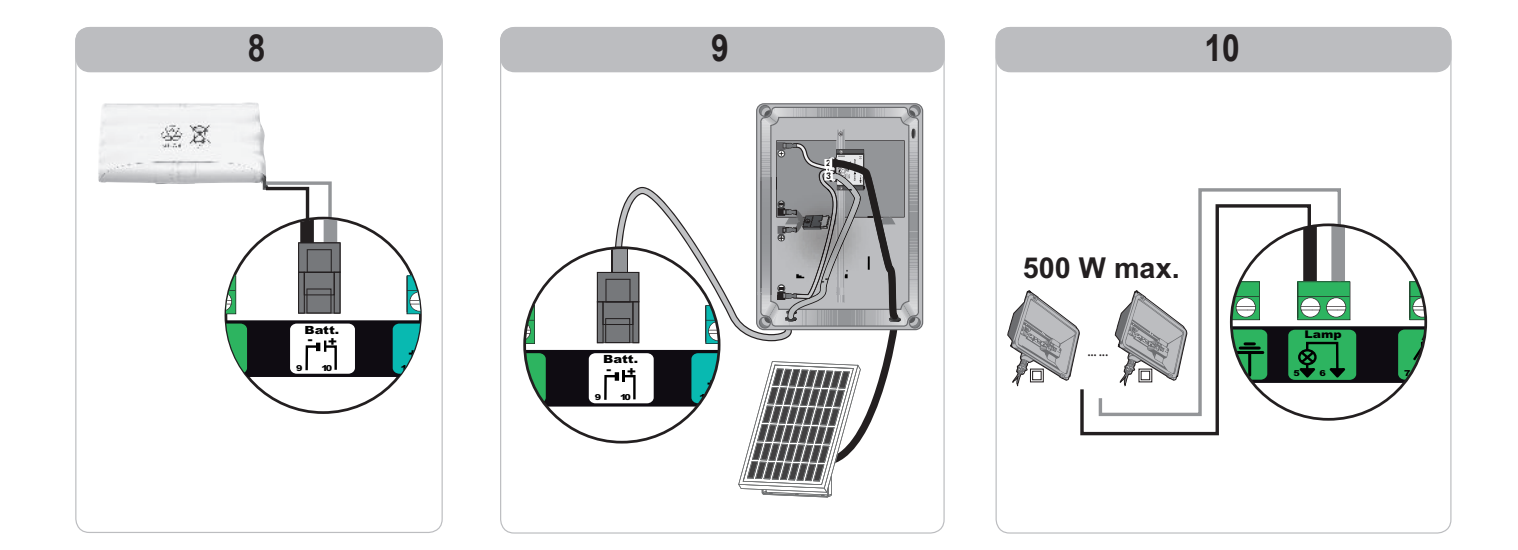

ם

RTS

## ZAAWANSOWANE USTAWIENIA PARAMETRÓW

## Nawigacja w obrębie listy parametrów

Oznaczenia poszczególnych parametrów

| Naciśnięcie na      | w celu                                                                                                    |
|---------------------|----------------------------------------------------------------------------------------------------|
| SET                 | Wchodzenie i wychodzenie z menu ustawiania parametrów                                                                                                    |
|                     | Nawigacja w obrębie listy parametrów i kodów:<br>. krótkie naciśnięcie = zwykłe przewijanie parametr za parametrem<br>. naciśnięcie z przytrzymaniem = szybkie przewijanie parametrów |
| OK                  | Potwierdzenie:<br>. wyboru parametru<br>. wartości parametru                                                                                                    |
| $\bullet$ $\bullet$ | Zwiększanie/zmniejszanie wartości parametru<br>. krótkie naciśnięcie = zwykłe przewijanie parametr za parametrem<br>. naciśnięcie z przytrzymaniem = szybkie przewijanie parametrów   |

### Wyświetlanie wartości parametrów

Jeśli parametr jest wyświetlany w sposób **ciągły**, to wartość wyświetlona jest **wartością wybraną** dla tego parametru.

Jeśli wyświetlany parametr **miga**, to wartość wyświetlona jest **wartością, którą można wybrać** dla tego parametru.

#### Wartości Wykonana Kod Nazwa Objaśnienia (druk pogrubiony = domyślnie) regulacja P01 Tryb działania z Każde wciśnięcie przycisku pilota powoduje ruch napędu (położenie początkowe: brama 0: sekwencyjny cyklem całkowitym zamknięta) zgodnie z poniższym cyklem: otwarcie, zatrzymanie, zamknięcie, zatrzymanie, otwarcie itd. Działanie w trybie automatycznego zamykania jest dozwolone tylko w przypadku, gdy są zamontowane fotokomórki i P07 = od 1 do 4. 1: sekwencyjny + opóźnienie zamykania W trybie sekwencyjnym z opóźnieniem automatycznego zamykania: zamknięcie bramy następuje automatycznie po upływie czasu opóźnienia zaprogramowanego w parametrze "P02" naciśnięcie przycisku pilota powoduje przerwanie trwającego cyklu przesuwania i czasu opóźnienia zamykania (brama pozostaje otwarta). 2: półautomatyczny W trybie półautomatycznym: wciśnięcie przycisku pilota podczas otwierania nie jest uwzględniane, wciśnięcie przycisku pilota podczas zamykania powoduje ponowne otwarcie. 3: automatyczny W trybie zamykania automatycznego: zamknięcie bramy następuje automatycznie po upływie czasu opóźnienia zaprogramowanego w parametrze "P02", wciśnięcie przycisku pilota podczas otwierania nie jest uwzględniane, wciśnięcie przycisku pilota podczas zamykania powoduje ponowne otwarcie, wciśnięcie przycisku pilota podczas trwania opóźnienia zamykania Działanie w trybie powoduje wznowienie opóźnienia czasowego (brama zamknie się po automatycznego upływie wznowionego opóźnienia czasowego). Jeżeli w strefie wykrywania fotokomórek znajduje się przeszkoda, brama zamykania jest nie zostanie zamknięta. Jej zamknięcie będzie możliwe dopiero po dozwolone tvlko usunięciu przeszkody. w przypadku, gdy są zamontowane 4: automatyczny Po otwarciu bramy, przejście/przejazd przed fotokomórkami fotokomórki i P07 = od (zabezpieczenie zamykania) powoduje zamknięcie po krótkim + blokada fotokomórki 1 do 4 opóźnieniu czasowym (ciągłe 2 s). Jeżeli przejście/przejazd przed fotokomórkami nie miało miejsca, zamknięcie bramy następuje automatycznie po upływie opóźnienia czasowego zaprogramowanego w parametrze "P02" Jeżeli w strefie wykrywania fotokomórek znajduje się przeszkoda,

|     |                                                                                                    |                                                                     |                                                                                                    | brama nie zostanie źamknięta. Jej zamknięcie będzie możliwe dopiero<br>po usunięciu przeszkody.                                                                                                    |
|-----|----------------------------------------------------------------------------------------------------|---------------------------------------------------------------------|----------------------------------------------------------------------------------------------------|----------------------------------------------------------------------------------------------------|
|     |                                                                                                    | 5: ręczny (przewodowy)                                              | W trybie ręcznym (prze<br>- sterowanie bramą odł<br>przewodowego syster<br>- nadajniki radiowe są r         | wodowym):<br>wwa się poprzez naciśnięcie z przytrzymaniem wyłącznie na element<br>nu sterowania,<br>nieaktywne.                                                                                                    |
| P02 | Czas opóźn. aut.<br>zamykania w trybie<br>całkowitego otwarcia                                               | 0 do 30 (wartość opóźnienia<br>= wartość x 10 s)<br>2: 20 s         | Jeżeli zostanie wybrana wartość 0, brama jest zamykana w sposób natychmiastowy.                             |                                                                                                    |
| P03 | Tryb działania w<br>cyklu umożliwiającym                                                                     | 0: identycznie jak w trybie działania<br>cyklu całkowitego otwarcia | parametry trybu                                                                                             | Tryb działania w cyklu umożliwiającym przejście pieszego jest<br>identyczny jak wybrany tryb działania cyklu całkowitego otwarcia.                                                                                                    |
|     | przejście pieszego                                                                                           | 1: bez automatycznego zamykania                                     |                                                                                                    | Jeżeli P01=1, zamknięcie bramy nie nastąpi automatycznie po<br>zakończeniu sterowania jej otwarciem umożliwiającym przejście pieszego.                                                                                                    |
|     |                                                                                                    | 2: z zamykaniem automatycznym                                       | działania w cyklu<br>umożliwiającym<br>przejście pieszego<br>można ustawić tylko<br>wtedy, gdy P01 = 0 do : | Działanie w trybie automatycznego zamykania jest dozwolone tylko w przypadku, gdy są zamontowane fotokomórki. Czyli P07=1 do 4. Niezależnie od wartości P01, zamknięcie bramy nie nastąpi automatycznie po zakończeniu sterowania jej otwarciem <sup>2</sup> umożliwiającym przejście pieszego. Opóźnienie automatycznego zamykania można zaprogramować w parametrze " <b>P04</b> " (krótki czas opóźnienia) lub w parametrze " <b>P05</b> " (długi czas opóźnienia). |
| P04 | Krótkie opóźnienie<br>czasowe<br>automatycznego<br>zamykania w cyklu<br>umoźliwiającym<br>przejście pieszego | 0 do 30 (wartość opóźnienia<br>= wartość x 10 s)<br>2: 20 s         | Jeżeli zostanie wybrana                                                                                     | a wartość 0, brama jest zamykana w sposób natychmiastowy.                                                                                                    |

P05 Dłuższe opóźnienie

Dłuższe opoznienie czasowe automatycznego zamykania w cyklu umożliwiającym przejście pieszego

zabezpieczenia

przez fotokomórki

Kod Nazwa

P07 Wejście

Wartości

0: nieaktywne

0:0s

(druk pogrubiony = domyślnie) 0 do 50 (wartość opóźnienia = wartość x 5 min)

1: aktywne 2: aktywne z autotestem poprzez

| Objaśnienia                                                                                                    |                                                                                                 |
|----------------------------------------------------------------------------------------------------|-------------------------------------------------------------------------------------------------|
| Należy wybrać wartość 0, jeżeli krótkie opóźnienie automatycznego zamyka<br>umożliwiającym przejście pieszego ma większe znaczenie.                                                                                                    |                                                                                                 |
| <ol> <li>0: wejście urządzenia zabezpieczającego nie jest uwzględniane.</li> <li>1: urządzenie zabezpieczające nie ma funkcji autotestu, należy koniecznie s<br/>miesięcy prawidłowe działanie urządzenia.</li> <li>2: autotest urządzenia odbywa się przy każdym cyklu działania poprzez wyj<br/>zastosowanie fotokomórki refleksyjnej z autotestem.</li> <li>3: autotest urządzenia odbywa się przy każdym cyklu działania poprzez przy<br/>wyjścia zasilającego fotokomórek (końcówki 21 i 22).</li> <li>4: zastosowanie komórek bus.</li> </ol> | sprawdzać co 6<br>ście testowe,<br>ełączenie zasilania                                          |
| <ol> <li>0: wejście urządzenia zabezpieczającego nie jest uwzględniane.</li> <li>1: urządzenie zabezpieczające bez autotestu.</li> <li>2: autotest urządzenia odbywa się przy każdym cyklu działania poprzez wyj</li> <li>3: autotest urządzenia odbywa się przy każdym cyklu działania poprzez przy wyjścia zasilającego fotokomórek (końcówki 21 i 22).</li> </ol>                                                                                                    | ście testowe<br>ełączenie zasilania                                                             |
| <ol> <li>0: wejście urządzeń zabezp. z możliwością programowania jest aktywne tyll</li> <li>1: wejście urządzeń zabezp. z możliwością programowania jest aktywne tyll</li> <li>2: wejście urządzeń zabezp. z możliwością programowania jest aktywne tyll</li> <li>i jeśli zostanie włączone, otwarcie bramy jest niemożliwe.</li> <li>3: zastosowanie zatrzymania awaryjnego; jeśli wejście urządzeń zabezpiecza<br/>możliwością programowania jest aktywne, to przesuwanie bramy nie jest w</li> </ol>                                             | ko przy zamykaniu.<br>ko przy otwieraniu.<br>ko przy zamykaniu<br>ających z<br>/ ogóle możliwe. |

|            |                                                                            | wyjście testowe<br>3: aktywne z autotestem poprzez<br>przełączenie zasilania<br>4: fotokomórki bus                                                                                                    | <ol> <li>autotest urządzenia odbywa się przy każdym cyklu działania poprzez wyjście testowe,<br/>zastosowanie fotokomórki refleksyjnej z autotestem.</li> <li>autotest urządzenia odbywa się przy każdym cyklu działania poprzez przełączenie zasilania<br/>wyjścia zasilającego fotokomórek (końcówki 21 i 22).</li> <li>zastosowanie komórek bus.</li> </ol>                                                                                                    |
|------------|----------------------------------------------------------------------------|----------------------------------------------------------------------------------------------------|----------------------------------------------------------------------------------------------------|
| P09        | Wejście urządzeń<br>zabezp. z<br>możliwością<br>programowania              | 0: nieaktywne<br>1: aktywne<br>2: aktywne z autotestem poprzez<br>wyjście testowe<br>3: aktywne z autotestem poprzez<br>przełączenie zasilania                                                                                                    | <ol> <li>0: wejście urządzenia zabezpieczającego nie jest uwzględniane.</li> <li>1: urządzenie zabezpieczające bez autotestu.</li> <li>2: autotest urządzenia odbywa się przy każdym cyklu działania poprzez wyjście testowe</li> <li>3: autotest urządzenia odbywa się przy każdym cyklu działania poprzez przełączenie zasilania wyjścia zasilającego fotokomórek (końcówki 21 i 22).</li> </ol>                                                                                                    |
| P10        | Wejście urządzeń<br>zabezp. z<br>możliwością<br>programowania -<br>funkcja | 0: aktywne zamykanie<br>1: aktywne otwieranie<br>2: aktywne zamykanie + ADMAP<br>3: całkowity zakaz ruchu                                                                                                    | <ol> <li>0: wejście urządzeń zabezp. z możliwością programowania jest aktywne tylko przy zamykaniu.</li> <li>1: wejście urządzeń zabezp. z możliwością programowania jest aktywne tylko przy otwieraniu.</li> <li>2: wejście urządzeń zabezp. z możliwością programowania jest aktywne tylko przy zamykaniu i jeśli zostanie włączone, otwarcie bramy jest niemożliwe.</li> <li>3: zastosowanie zatrzymania awaryjnego; jeśli wejście urządzeń zabezpieczających z możliwością programowania jest aktywne, to przesuwanie bramy nie jest w ogóle możliwe.</li> </ol>                                                                                                    |
| P11        | Wejście urządzeń<br>zabezp. z możliwością<br>programowania -<br>działanie  | 0: zatrzymanie<br>1: zatrzymanie + cofnięcie<br>2: zatrzymanie + całkowita zmiana<br>kierunku ruchu                                                                                                    | <ol> <li>zastosowanie zatrzymania awaryjnego, obowiązkowe jeśli P10=3<br/>niedozwolone, jeśli listwa czujnikowa jest podłączona do wejścia urządzeń<br/>zabezpieczających z możliwością programowania</li> <li>zalecane przy stosowaniu listwy czujnikowej</li> <li>zalecane przy stosowaniu fotokomórki</li> </ol>                                                                                                    |
| P12        | Wcześniejsze<br>ostrzeżenie przez<br>pomarańczowe światło                  | <ul> <li>bez wcześniejszego ostrzeżenia</li> <li>z wcześniejszym ostrzeż., 2 s przed przesunięciem</li> </ul>                                                                                                    | Jeżeli brama wychodzi na drogę publiczną, należy koniecznie wybrać opcję z wcześniejszym<br>ostrzeżeniem: P12=1.                                                                                                    |
| P13        | Wyjście oświetlenia<br>strefy bramy                                        | 0 : nieaktywne<br>1 : działanie sterowane<br>2 : działanie automatyczne +<br>sterowane                                                                                                    | <ul> <li>0: wyjście oświetlenia strefowego nie jest uwzględniane.</li> <li>1: sterowanie oświetleniem strefowym odbywa się za pomocą pilota zdalnego sterowania.</li> <li>2: sterowanie oświetleniem strefowym odbywa się za pomocą pilota zdalnego sterowania, gdy brama znajduje się w położeniu spoczynkowym + oświetlenie strefowe włącza się automatycznie, gdy brama się przesuwa i pozostaje włączone podczas opóźnienia zaprogramowanego w parametrze "P14".</li> <li>P13=2 jest obowiązkowe przy działaniu w trybie automatycznym.</li> </ul>                                                                                                    |
| P14        | Opóźnienie<br>wyłączenia oświetlenia<br>strefowego                         | od 0 do 60 (wartość opóźnienia =<br>wartość x 10 s)<br><b>6: 60 s</b>                                                                                                    | Jeżeli zostanie wybrana wartość 0, oświetlenie strefowe gaśnie natychmiast po zakończeniu<br>przesuwania się bramy                                                                                                    |
| P15        | Wyjście pomocnicze                                                         | 0: nieaktywne<br>1: automatyczne: kontrolka otwartej<br>bramy<br>2: automatyczne bistabilne z<br>opóźnieniem<br>3: automatyczne: impulsowe<br>4: sterowane: bistabilne (ON-OFF)<br>5: sterowane: impulsowe<br>6: sterowane: bistabilne z<br>opóźnieniem | <ol> <li>0: wyjście pomocnicze nie jest uwzględniane.</li> <li>1: kontrolka bramy jest zgaszona, jeśli brama jest zamknięta, miga, jeśli brama jest w ruchu, i<br/>świeci się, jeśli brama jest otwarta.</li> <li>2: wyjście aktywne przy rozpoczęciu ruchu, podczas przesuwania, a następnie wyłączone po<br/>upływie czasu opóźnienia zaprogramowanego w parametrze "P16".</li> <li>3: impuls na styku przy rozpoczęciu przesuwania.</li> <li>4: każde naciśnięcie na zaprogramowany przycisk pilota zdalnego sterowania na fale radiowe<br/>powoduje następujące działanie: ON, OFF, ON, OFF</li> <li>5: impuls na styku przez wciśnięcie zaprogramowanego przycisku pilota zdalnego sterowania<br/>na fale radiowe.</li> <li>6: wyjście aktywowane przez naciśnięcie na zaprogramowany przycisk pilota zdalnego<br/>sterowania na fale radiowe, następnie wyłączane po upływie czasu opóźnienia<br/>zaprogramowanego w parametrze "P16".</li> </ol> |
| P16        | Czas opóźnienia<br>wyłączenia wyjścia<br>pomocniczego                      | od 0 do 60 (wartość opóźnienia =<br>wartość x 10 s)<br><b>6: 60 s</b>                                                                                                    | Opóźnienie wyłączenia wyjścia pomocniczego jest aktywne tylko jeśli wartość wybrana dla<br>parametru P15 to 2 lub 6.                                                                                                    |
| P17        | Wyjście zamka                                                              | 0: aktywne impulsowe 24V<br>1: aktywne impulsowe 12V                                                                                                    | Zamek jest zwalniany, gdy rozpoczyna się otwieranie.                                                                                                    |
| P18        | Dopchnięcie                                                                | 0: nieaktywne<br>1: aktywne                                                                                                    | 0: funkcja dopchnięcia jest nieaktywna.<br>1: zalecane w przypadku stosowania zamka elektrycznego.<br>Ten parametr jest dostępny tylko w skrzynkach sterowniczych Control Box 3S Ixengo RTS.                                                                                                    |
| P19<br>P20 | Prędkość podczas<br>zamykania<br>Prędkość podczas                          | 1: od prędkości najniższej<br>do<br>10: prędkości najwyższej:<br>Wartość domyślna:<br>- Control Box 3s Axovia RTS: 5<br>Control Box 3s Axovia PTS: 6                                                                                                    |                                                                                                    |
| P21        | Odcinek zwalniania<br>przy zamykaniu                                       | 0: od najkrótszego odcinka zwalniania<br>do<br>5: najdłuższego odcinka zwalniania<br>Wartość domyślna: 1                                                                                                    | W przypadku zmiany tego parametru, przy końcu montażu konieczne jest wykonanie procedury pomiaru siły lub zamontowanie listwy czujnikowej.                                                                                                    |
| P22        | Odcinek zwalniania<br>przy otwieraniu                                      | 0: od najkrótszego odcinka zwalniania<br>do<br>5: najdłuższego odcinka zwalniania<br>Wartość domyślna: 1                                                                                                    |                                                                                                    |

Wykonana regulacja

| RTS          |
|--------------|
| U(Ir         |
| 66 Mile 40 2 |
|              |

| Kod | Nazwa                                                                     | Wartości<br>(druk pogrubiony = domyślnie)                                                                                 | Wykonana<br>regulacja | Objaśnienia                                                                                                    |
|-----|---------------------------------------------------------------------------|----------------------------------------------------------------------------------------------------|-----------------------|----------------------------------------------------------------------------------------------------|
| P23 | Przesunięcie M1/M2<br>przy zamykaniu                                      | 1: od minimalnego przesunięcia<br>do<br>10: maksymalnego przesunięcia<br>Ustawiane po zakończeniu<br>przyuczenia          |                       | <ol> <li>minimalne przesunięcie zapewniające, że skrzydła bramy nie będą na siebie zachodzić.<br/>Niedozwolone, jeśli w bramie skrzydłowej jest 1 skrzydło "nachodzące".</li> </ol>                 |
| P24 | Przesunięcie M1/M2<br>przy otwieraniu                                     | 1: od minimalnego przesunięcia<br>do<br>10: maksymalnego przesunięcia<br>Ustawiane po zakończeniu<br>przyuczenia          |                       | <ol> <li>maksymalne przesunięcie, które odpowiada całkowitemu przesunięciu jednego, a<br/>następnie drugiego skrzydła bramy.</li> </ol>                                                             |
| P25 | Ograniczenie<br>momentu<br>obrotowego przy<br>zamykaniu M1                | 1: od minimalnego momentu obr.<br>do<br>10: maksymalnego momentu<br>obrotowego<br>Ustawiane po zakończeniu<br>przyuczenia |                       |                                                                                                    |
| P26 | Ograniczenie<br>momentu<br>obrotowego przy<br>otwieraniu M1               | 1: od minimalnego momentu obr.<br>do<br>10: maksymalnego momentu<br>obrotowego<br>Ustawiane po zakończeniu<br>przyuczenia |                       |                                                                                                    |
| P27 | Ograniczenie<br>momentu<br>obrotowego<br>zwalniania przy<br>zamykaniu M1  | 1: od minimalnego momentu obr.<br>do<br>10: maksymalnego momentu<br>obrotowego<br>Ustawiane po zakończeniu<br>przyuczenia |                       |                                                                                                    |
| P28 | Ograniczenie<br>momentu<br>obrotowego<br>zwalniania przy<br>otwieraniu M1 | 1: od minimalnego momentu obr.<br>do<br>10: maksymalnego momentu<br>obrotowego<br>Ustawiane po zakończeniu<br>przyuczenia |                       | W przypadku zmiany tego parametru, przy końcu montażu konieczne jest wykonanie procedury pomiaru siły lub zamontowanie listwy czujnikowej.                                                          |
| P29 | Ograniczenie<br>momentu<br>obrotowego przy<br>zamykaniu M2                | 1: od minimalnego momentu obr.<br>do<br>10: maksymalnego momentu<br>obrotowego<br>Ustawiane po zakończeniu<br>przyuczenia |                       | Jeśli moment obrotowy jest zbyt niski, istnieje ryzyko nieoczekiwanego wykrywania przeszkód.<br>Jeśli moment obrotowy jest zbyt wysoki, istnieje ryzyko, że instalacja będzie niezgodna z<br>normą. |
| P30 | Ograniczenie<br>momentu<br>obrotowego przy<br>otwieraniu M2               | 1: od minimalnego momentu obr.<br>do<br>10: maksymalnego momentu<br>obrotowego<br>Ustawiane po zakończeniu<br>przyuczenia |                       |                                                                                                    |
| P31 | Ograniczenie<br>momentu<br>obrotowego<br>zwalniania przy<br>zamykaniu M2  | 1: od minimalnego momentu obr.<br>do<br>10: maksymalnego momentu<br>obrotowego<br>Ustawiane po zakończeniu<br>przyuczenia |                       |                                                                                                    |
| P32 | Ograniczenie<br>momentu<br>obrotowego<br>zwalniania przy<br>otwieraniu M2 | 1: od minimalnego momentu obr.<br>do<br>10: maksymalnego momentu<br>obrotowego<br>Ustawiane po zakończeniu<br>przyuczenia |                       |                                                                                                    |
| P37 | Wejścia sterowania<br>przewodowego                                        | 0: tryb cyklu całkowitego - cyklu<br>umożliwiającego przejście pieszeg<br>1: tryb otwierania - zamykania                  | 0                     | 0: wejście końcówki 30 = cykl całkowity, wejście końcówki 32 = cykl umożliwiający przejście<br>pieszego<br>1: wejście końcówki 30 = tylko otwarcie, wejście końcówki 32 = tylko zamknięcie          |
| P39 | Opóźnienie<br>utrzymania<br>w położeniu<br>granicznym                     | 0: bez opóźnienia<br>1: z opóźnieniem                                                                                     |                       | Ten parametr jest dostępny tylko w skrzynkach sterowniczych Control Box 3S Ixengo RTS.                                                                                                    |
| P40 | Prędkość osiągania<br>położenia zamknięcia                                | 1: od prędkości najniższej<br>do<br>4: prędkości najwyższej:<br><b>Wartość domyślna: 2</b>                                |                       | W przypadku zmiany tego parametru, przy końcu montażu konieczne iest wykonanie                                                                                                    |
| P41 | Prędkość osiągania<br>położenia otwarcia                                  | 1: od prędkości najniższej<br>do<br>4: prędkości najwyższej:<br>Wartość domyślna: 2                                       |                       | procedury pomiaru śiły lub zamontowanie listwy czujnikowej.                                                                                                    |

# PROGRAMOWANIE PILOTÓW ZDALNEGO STEROWANIA

## Programowanie pilotów zdalnego sterowania z 2 lub 4 przyciskami poprzez interfejs programujący

Możliwe jest zaprogramowanie do 40 kanałów sterowania do rozdzielenia, zależnie od potrzeb, pomiędzy wymienione poniżej tryby sterowania. Jeżeli pamięć jest pełna, na ekranie wyświetla się "FuL".

Wykonanie procedury dla poprzednio zapamiętanego kanału powoduje jego wykasowanie. Na ekranie wyświetla się "dEL".

### Sterowanie CAŁKOWITYM otwarciem

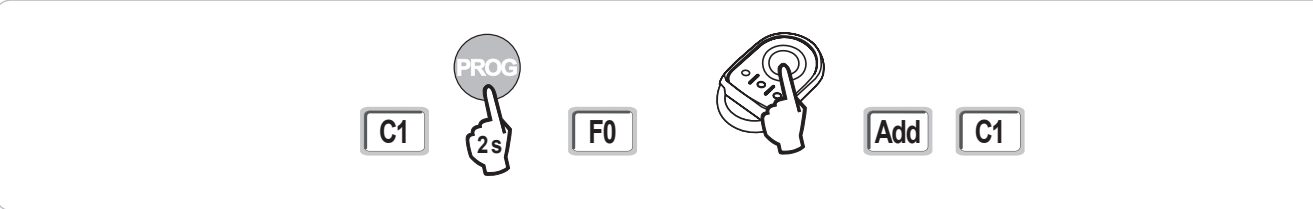

### Sterowanie otwarciem umożliwiającym przejście PIESZEGO

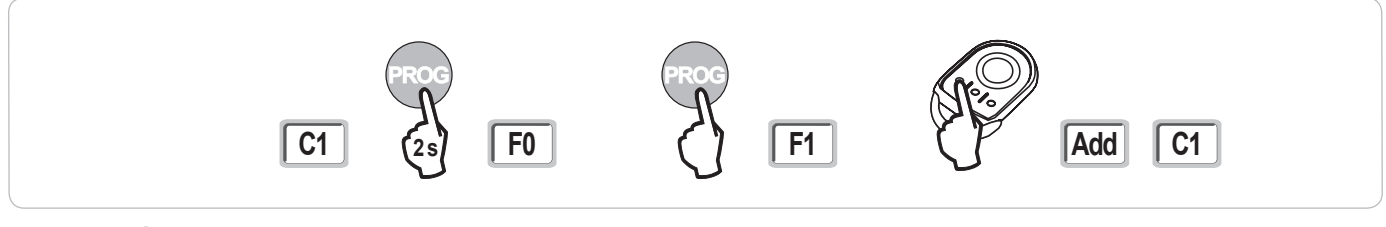

### Sterowanie OŚWIETLENIEM

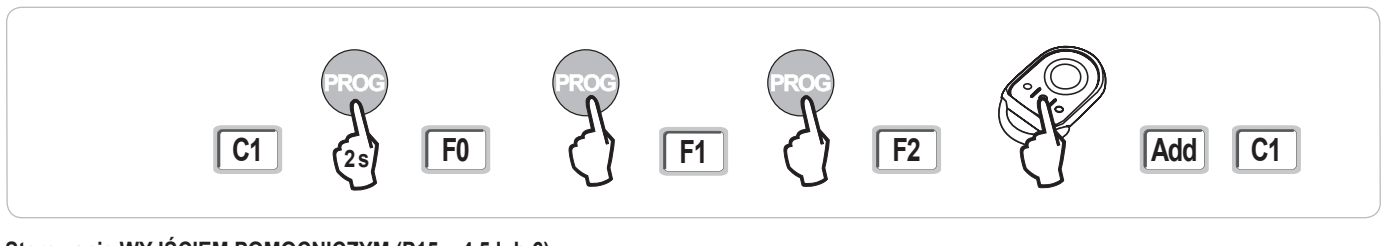

Sterowanie WYJŚCIEM POMOCNICZYM (P15 = 4,5 lub 6)

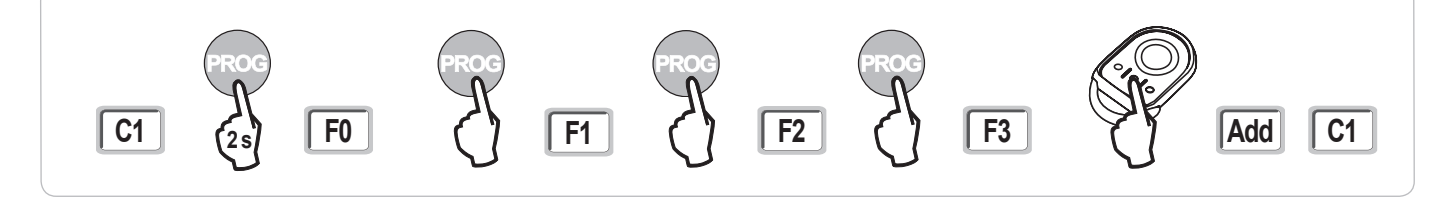

### Programowanie pilotów zdalnego sterowania z 3 przyciskami poprzez interfejs programujący

- [1]. Wcisnąć przycisk "**PROG**" (2 s) skrzynki. Na ekranie wyświetla się "**F0**".
  - Uwaga: nowe naciśnięcie na "PROG" umożliwia przejście do trybu programowania kolejnej funkcji.
- [2]. Nacisnąć na "PROG" z tyłu pilota zdalnego sterowania z 3 przyciskami w celu zaprogramowania funkcji. Na ekranie wyświetla sie "Add".

### Funkcje przycisków pilota zdalnego sterowania z 3 przyciskami

|    | ^                        | my                                                                            | v                         |
|----|--------------------------|-------------------------------------------------------------------------------|---------------------------|
| F0 | Całkowite otwarcie       | Stop                                                                          | Całkowite zamknięcie      |
| F1 | Całkowite otwarcie       | Jeżeli brama jest zamknięta<br>→ otwarcie umożliwiające<br>przejście pieszego | Całkowite zamknięcie      |
|    |                          | W przeciwnym razie → stop                                                     |                           |
| F2 | Oświetlenie<br>WŁĄCZONE  |                                                                               | Oświetlenie<br>WYŁĄCZONE  |
| F3 | Wyjście pom.<br>WŁĄCZONE |                                                                               | Wyjście pom.<br>WYŁĄCZONE |

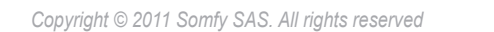

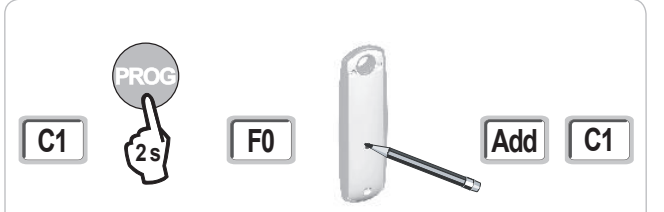

### Programowanie pilotów zdalnego sterowania w trybie zdalnym

Kopia funkcji przycisku pilota zdalnego sterowania Keygo RTS w pamięci przycisku nowego pilota zdalnego sterowania z 2 lub 4 przyciskami:

A = "oryginalny", już zaprogramowany pilot zdalnego sterowania

- B = "docelowy" pilot zdalnego sterowania, do zaprogramowania
- x = wartość odpowiadająca kopiowanej funkcji przycisku

Kopia funkcji pilota zdalnego sterowania z 3 przyciskami w pamięci nowego pilota zdalnego sterowania z 3 przyciskami:

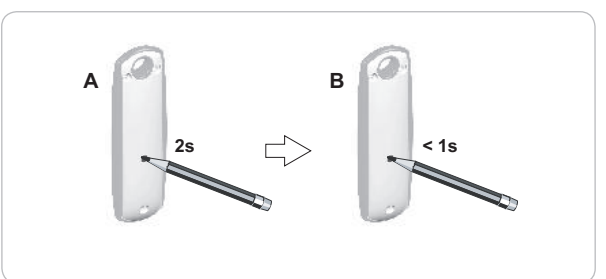

## WYKASOWANIE PILOTÓW ZDALNEGO STEROWANIA I WSZYSTKICH USTAWIEŃ

### Wykasowanie zaprogramowanych pilotów zdalnego sterowania

Spowoduje to usunięcie z pamięci wszystkich zaprogramowanych pilotów zdalnego sterowania.

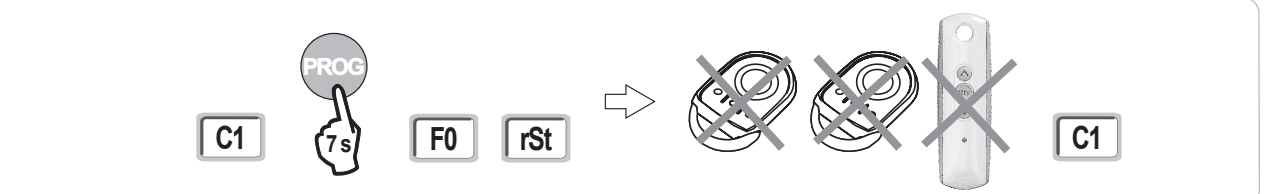

## Wykasowanie wszystkich ustawień

Spowoduje to wykasowanie przyuczonych wartości i powrót do wartości domyślnych wszystkich parametrów.

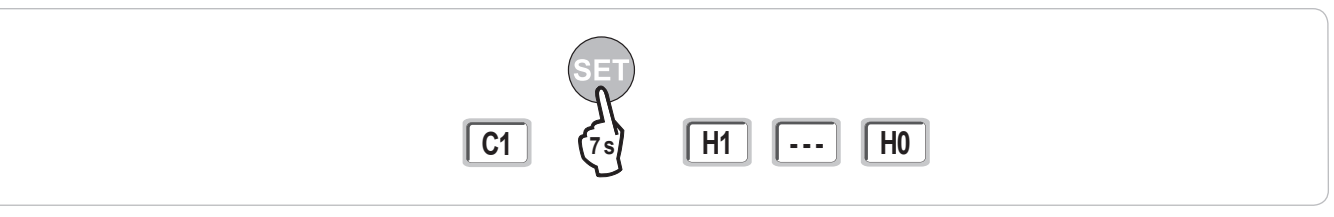

## ZABLOKOWANIE PRZYCISKÓW PROGRAMOWANIA

Pozwala zablokować możliwość programowania (regulacji położeń granicznych, cyklu przyuczenia, ustawiania parametrów).

Kiedy przyciski programowania są zablokowane, za 1.cyfrą wyświetla się kropka.

Wcisnąć równocześnie przyciski "SET", "+", "-" (Rys. 28).

- wciskanie zacząć od "SET".

- wciśnięcie przycisku "+" i "-" powinno nastąpić w ciągu kolejnych 2 s.

W celu rozpoczęcia programowania od nowa, należy powtórzyć tę samą procedurę.

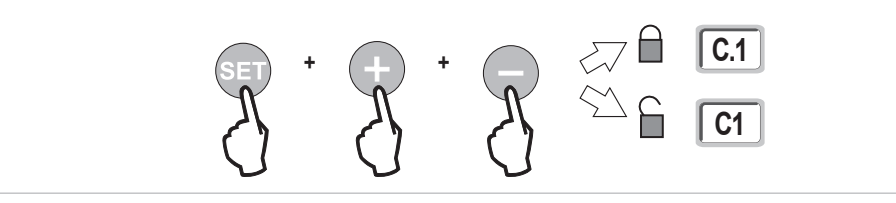

## DIAGNOSTYKA

## Wyświetlenie kodów działania

| Kod | Nazwa                                                                                   | Objaśnienia                                                                                                    |
|-----|-----------------------------------------------------------------------------------------|----------------------------------------------------------------------------------------------------|
| C1  | Oczekiwanie na sterowanie                                                               |                                                                                                    |
| C2  | Trwa otwieranie bramy                                                                   |                                                                                                    |
| C3  | Oczekiwanie na ponowne zamknięcie<br>bramy                                              | Opóźnienie czasowe automatycznego zamykania P02, P04 lub P05 w toku.                                                                                                    |
| C4  | Trwa zamykanie bramy                                                                    |                                                                                                    |
| C6  | Trwa wykrywanie w obrębie<br>zabezpieczenia przez fotokomórkę                           |                                                                                                    |
| C8  | Trwa wykrywanie w obrębie<br>zabezpieczenia z możliwością<br>programowania              | Informacja wyświetlana podczas sterowania ruchem lub wykonywania ruchu przez bramę, gdy wykrywanie na wejściu urządzeń zabezpieczających jest w toku.                                               |
| C9  | Trwa wykrywanie w obrębie<br>zabezpieczenia przez awaryjne<br>zatrzymanie               | nitormacja jest wyswietiana dopoki trwa wykrywanie na wejsciu urządzen zabezpieczających.                                                                                                    |
| C12 | Ponowny impuls prądowy aktywny                                                          | Ta informacja jest dostępna tylko w skrzynkach sterowniczych Control Box 3s Axovia RTS.                                                                                                    |
| C13 | Autotest urządzenia zabezpieczającego<br>w toku                                         | Informacja wyświetlana podczas trwania autotestu urządzeń zabezpieczających.                                                                                                    |
| C14 | Wejście sterowania przewodowego<br>całkowitym otwarciem stałe                           | Wskazuje, że wejście sterowania przewodowego w trybie całkowitego otwarcia jest stale aktywne (styk zwarty).<br>Polecenia sterowania z pilotów radiowych są wtedy niedozwolone.                     |
| C15 | Wejście sterowania przewodowego<br>otwarciem umożliwiającym przejście<br>pieszego stałe | Wskazuje, że wejście sterowania przewodowego w trybie otwarcia umożliwiającego przejście pieszego jest stale aktywne (styk zwarty). Polecenia sterowania z pilotów radiowych są wtedy niedozwolone. |
| C16 | Brak zezwolenia na przyuczenie<br>fotokomórek BUS                                       | Sprawdzić prawidłowe działanie fotokomórek BUS (przewody, ustawienie itd.)                                                                                                    |

# Wyświetlenie kodów programowania

| Kod | Nazwa                                                                                                    | Objaśnienia                                                                                                    |  |
|-----|----------------------------------------------------------------------------------------------------|----------------------------------------------------------------------------------------------------|--|
| H0  | Oczekiwanie na regulację                                                                                      | Wciśnięcie przycisku "SET" i przytrzymanie przez 2 s powoduje uruchomienie trybu przyuczenia.                                                                                                    |  |
| H1  | Oczekiwanie na rozpoczęcie przyuczenia                                                                        | Wciśnięcie przycisku " <b>OK</b> " umożliwia włączenie cyklu przyuczenia:<br>Wciśnięcie przycisków "+" lub "-" umożliwia sterowanie napędem w trybie wymuszonego działania.                                                                                                    |  |
| H2  | Tryb przyuczenia - otwierania w toku                                                                          |                                                                                                    |  |
| H4  | Tryb przyuczenia - zamykania w toku                                                                           |                                                                                                    |  |
| F0  | Oczekiwanie na zaprogramowanie<br>pilota w pamięci do działania w trybie<br>całkowitego otwarcia              | Wciśnięcie przycisku pilota umożliwia przyporządkowanie tego przycisku do sterowania całkowitym otwarciem.<br>Ponowne wciśnięcie przycisku " <b>PROG</b> " umożliwia przełączenie na tryb "oczekiwania na zaprogramowanie pilota do<br>działania w trybie otwarcia umożliwiającego przejście pieszego: <b>F1</b> ". |  |
| F1  | Oczekiwanie na zaprogramowanie<br>pilota do działania w trybie otwarcia<br>umożliwiającego przejście pieszego | Wciśnięcie przycisku pilota pozwala przyporządkować ten przycisk do sterowania otwarciem umożliwiającym<br>przejście pieszego.<br>Ponowne wciśnięcie przycisku " <b>PROG</b> " umożliwia przełączenie na tryb "oczekiwania na zaprogramowanie sterowania<br>niezależnym oświetleniem: <b>F2</b> ".                  |  |
| F2  | Oczekiwanie na zaprogramowanie pilota<br>zdalnego sterowania do sterowania<br>niezależnym oświetleniem        | Wciśnięcie przycisku pilota umożliwia przyporządkowanie tego przycisku do sterowania niezależnym oświetleniem.<br>Ponowne wciśnięcie przycisku " <b>PROG</b> " umożliwia przełączenie na tryb "oczekiwania na zaprogramowanie<br>sterowania wyjściem pomocniczym: <b>F3</b> ".                                      |  |
| F3  | Oczekiwanie na zaprogramowanie pilota<br>zdalnego sterowania do sterowania<br>wyjściem pomocniczym            | Wciśnięcie przycisku pilota umożliwia przyporządkowanie tego przycisku do sterowania wyjściem pomocniczym. Ponowne wciśnięcie przycisku " <b>PROG</b> " umożliwia przełączenie na tryb "oczekiwania na zaprogramowanie pilota do działania w trybie całkowitego otwarcia: <b>F0</b> ".                              |  |

## Wyświetlenie kodów błędów i usterek

| Kod | Nazwa                                                                                 | Objaśnienia                                                                                | Co należy zrobić?                                                                                                    |
|-----|---------------------------------------------------------------------------------------|--------------------------------------------------------------------------------------------|----------------------------------------------------------------------------------------------------|
| E1  | Usterka autotestu<br>zabezpieczenia przez<br>fotokomórki                              | Przebieg autotestu fotokomórek nie jest<br>zadowalający.                                   | Sprawdzić, czy parametr "P07" jest prawidłowo ustawiony.<br>Sprawdzić okablowanie fotokomórek.                                                                                                    |
| E2  | Usterka autotestu<br>zabezpieczenia z możliwością<br>programowania                    | Przebieg autotestu wejścia zabezpieczeń z możliwością programowania nie jest zadowalający. | Sprawdzić, czy parametr "P09" jest prawidłowo ustawiony.<br>Sprawdzić okablowanie wejścia zabezpieczenia z możliwością<br>programowania                                                                                                    |
| E4  | Wykrycie przeszkody przy<br>otwieraniu                                                |                                                                                            |                                                                                                    |
| E5  | Wykrycie przeszkody przy<br>zamykaniu                                                 |                                                                                            |                                                                                                    |
| E6  | Usterka zabezpieczenia przez<br>fotokomórkę                                           | Wykrywanie na wejściu urządzeń<br>zabezpieczających trwa ponad 3 minuty.                   | Sprawdzić, czy żadna przeszkoda nie jest wykrywana przez fotokomórki<br>lub listwę czujnikową.<br>Sprawdzić, czy parametr "P07" lub "P09" jest prawidłowo ustawiony,<br>stosownie do urządzenia podłączonego do wejścia zabezpieczeń<br>Sprawdzić okablowanie urządzeń zabezpieczających.<br>W przypadku fotokomórek sprawdzić ich prawidłowe ustawienie. |
| E8  | Usterka urządzeń zabezp. z<br>możliwością programowania                               |                                                                                            |                                                                                                    |
| E9  | Zabezpieczenie termiczne                                                              | Nastąpiło przejście do trybu zabezpieczenia termicznego                                    |                                                                                                    |
| E10 | Zabezpieczenie napędu przed<br>zwarciem                                               |                                                                                            |                                                                                                    |
| E13 | Błąd zasilania akcesoriów                                                             | Zasilanie akcesoriów zostało przerwane wskutek przeciążenia (zbyt duży pobór prądu)        |                                                                                                    |
| E14 | Usterka zabezpieczenia przed włamaniem                                                |                                                                                            |                                                                                                    |
| E15 | Usterka przy pierwszym<br>podłączeniu zasilania skrzynki<br>przez akumulator zapasowy |                                                                                            | Odłączyć akumulator zapasowy i podłączyć skrzynkę do sieci przy<br>podłączaniu zasilania po raz pierwszy.                                                                                                    |

## Dostęp do zapisanych danych

Aby uzyskać dostęp do zapisanych danych, należy wybrać parametr "Ud", następnie nacisnąć na "OK".

| Dane       | Nazwa                                                                                     |                                                                                                    |  |
|------------|-------------------------------------------------------------------------------------------|----------------------------------------------------------------------------------------------------|--|
| U0 do U1   | Licznik cykli całkowitego                                                                 | wartość całkowita [Setki tysięcy - dziesiątki tysięcy - tysiące] [setki - dziesiątki - jednostki]        |  |
| U2 do U3   | otwarcia                                                                                  | od ostatniego przyuczenia [Setki tysięcy - dziesiątki tysięcy - tysiące] [setki - dziesiątki -jednostki] |  |
| U6 do U7   | Licznik cykli z wykryciem<br>przeszkody                                                   | wartość całkowita [Setki tysięcy - dziesiątki tysięcy - tysiące] [setki - dziesiątki -jednostki]         |  |
| U8 do U9   |                                                                                           | od ostatniego przyuczenia [Setki tysięcy - dziesiątki tysięcy - tysiące] [setki - dziesiątki -jednostki] |  |
| U12 do U13 | Licznik cykli całkowitego otwarcia                                                        |                                                                                                    |  |
| U14 do U15 | Licznik cykli związanych z regulacją                                                      |                                                                                                    |  |
| U20        | Liczba zaprogramowanych pilotów do sterowania całkowitym otwarciem                        |                                                                                                    |  |
| U21        | Liczba zaprogramowanych pilotów do sterowania otwarciem umożliwiającym przejście pieszego |                                                                                                    |  |
| U22        | Liczba zaprogramowanych pilotów do sterowania niezależnym oświetleniem                    |                                                                                                    |  |
| U23        | Liczba zaprogramowanych pilotów do sterowania wyjściem pomocniczym                        |                                                                                                    |  |
| d0 do d9   | Historia 10 ostatnich usterek (d0 najnowsze - d9 najstarsze)                              |                                                                                                    |  |
| dd         | Wykasowanie historii usterek: naciskać na "OK" przez 7 s.                                 |                                                                                                    |  |

## DANE TECHNICZNE

Ч

| PODSTAWOWA CHARAKTERYSTYKA TECHN                       | IICZNA                                    |                                                                                                    |
|--------------------------------------------------------|-------------------------------------------|----------------------------------------------------------------------------------------------------|
| Zasilanie sieciowe                                     |                                           | 230 V - 50 Hz                                                                                                    |
| Maks. zużycie energii                                  | W czasie czuwania-pracy                   | 3 W - 800 W (z oświetleniem niezależnym 500 W)                                                                                                    |
| Interfejs programujący                                 |                                           | 7 przycisków - wyświetlacz 3-znakowy LCD                                                                                                    |
| Warunki klimatyczne eksploatacji                       |                                           | - 20 ° C / + 60 ° C - IP 44                                                                                                    |
| Częstotliwość radiowa Somfy                            |                                           | RTS 433,42 MHz                                                                                                    |
| Liczba kanałów zapisywanych w pamięci                  |                                           | 40                                                                                                    |
| POŁĄCZENIA                                             |                                           |                                                                                                    |
| Wejście zabezpieczenia programowane                    | Typ<br>Kompatybilność                     | Suchy styk: NO<br>Fotokomórki TX/RX - Fotokomórki Bus - Fotokomórka refleksyjna - Listwa czujnikowa na wyjściu<br>suchego styku                                                   |
| Wejście sterowania przewodowego                        |                                           | Suchy styk: NO                                                                                                    |
| Wyjście niezależnego oświetlenia                       |                                           | 230 V - 500 W                                                                                                    |
| Wyjście pomarańczowego światła                         |                                           | 24 V - 15 W z wbudowanym sterownikiem migania                                                                                                    |
| Wyjście zasilania 24 V sterowane                       |                                           | Tak: do możliwego autotestu fotokomórek TX/RX                                                                                                    |
| Wyjście testu wejścia urządzeń<br>zabezpieczających    |                                           | Tak: do możliwego autotestu fotokomórki refleksyjnej lub listwy czujnikowej                                                                                                    |
| Wyjście zasilania akcesoriów                           |                                           | 24 V - 1,2 A maks.                                                                                                    |
| Wejście niezależnej anteny                             |                                           | Tak: kompatybilne z anteną RTS (Nr kat. 2400472)                                                                                                    |
| Wejście zapasowego akumulatora                         | Czas pracy                                | Tak: kompatybilne z zestawem akumulatora (Nr kat. 9001001)<br>24 godziny; 5 do 10 cykli zależnie od bramy<br>Czas ładowania: 48 godz.                                             |
| DZIAŁANIE                                              |                                           | Ŭ                                                                                                    |
| Tryb wymuszonego działania                             |                                           | Przez naciśnięcie i przytrzymanie przycisku sterowania napędem                                                                                                    |
| Niezależne sterowanie oświetleniem                     |                                           | Tak                                                                                                    |
| Opóźnienie wyłączenia oświetlenia (po ruchu bra        | my)                                       | Z możliwością programowania: od 60 s do 600 s                                                                                                    |
| Tryb automatycznego zamykania                          |                                           | Tak: opóźnienie ponownego zamknięcia z możliwością zaprogramowania w zakresie od 0<br>s do 255 min                                                                                |
| Wcześniejsze ostrzeżenie przez<br>pomarańczowe światło |                                           | Z możliwością programowania: z wcześniejszym ostrzeżeniem (czas ciągłego wyświetlania 2 s) lub bez                                                                                |
| Działanie wejścia urządzeń zabezpieczających           | Przy zamykaniu<br>Przed otwarciem (ADMAP) | Z możliwością programowania: zatrzymanie - częściowe ponowne otwarcie - całkowite<br>ponowne otwarcie<br>Z możliwością programowania: nie działa lub brak zezwolenia na ruch      |
| Sterowanie częściowym otwarciem                        |                                           | Tak: całkowite otwarcie skrzydła napędzanego przez M1                                                                                                    |
| Stopniowy rozruch                                      |                                           | Tak                                                                                                    |
| Prędkość otwierania                                    |                                           | Z możliwością programowania: 10 możliwych wartości                                                                                                    |
| Prędkość zamykania                                     |                                           | Z możliwością programowania: 10 możliwych wartości                                                                                                    |
| Prędkość osiągania położenia zamknięcia                |                                           | Z możliwością programowania: 5 możliwych wartości                                                                                                    |
| Dopchnięcie - zwalnianie rygla elektrycznego           |                                           | Z możliwością programowania: aktywne - nieaktywne                                                                                                    |
| Przytrzymanie bramy w położeniu otwartym / zan         | nkniętym                                  | Poprzez impuls prądu w razie wykrycia otwierania / zamykania (Wyłącznie w skrzynkach sterowniczych Control Box 3S Axovia RTS)                                                     |
| Przesunięcie skrzydeł                                  |                                           | Z możliwością programowania:                                                                                                    |
| Diagnostyka                                            |                                           | Zapis i przeglądanie danych: licznik cykli, licznik cykli z wykryciem przeszkody, liczba kanałów<br>radiowych zapisanych w pamięci, historia 10 ostatnio zarejestrowanych usterek |

#### Somfy

50 avenue du Nouveau Monde BP 152 - 74307 Cluses Cedex France T +33 (0)4 50 96 70 00 F +33 (0)4 50 96 71 89

#### www.somfy.com

### Somfy Worldwide

Argentina : Somfy Argentina +55 11 (0) 4737-37000

Australia : Somfy PTY LTD +61 (0) 2 9638 0744

Austria : Somfy GesmbH +43(0) 662 / 62 53 08 - 0

Belgium : Somfy Belux +32 (0)2 712 07 70

Brasil : Somfy Brasil STDA +55 11 (0) 6161 6613

**Canada : Somfy ULC** +1 (0) 905 564 6446

China : Somfy China Co. Ltd +8621 (0) 6280 9660

**Cyprus : Somfy Middle East** +357 (0) 25 34 55 40

Czech Republic : Somfy Spol s.r.o. (+420) 296 372 486-7

Denmark : Somfy Nordic AB Denmark +45 65 32 57 93

Finland : Somfy Nordic AB Finland +358 (0) 957 13 02 30

France : Somfy France +33 (0) 820 374 374

Germany : Somfy GmbH +49 (0) 7472 9300

**Greece : Somfy Hellas** +30 210 614 67 68

Hong Kong : Somfy Co. Ltd +852 (0) 2523 6339

Hungary : Somfy Kft +36 1814 5120

**India : Somfy India PVT Ltd** +91 (0) 11 51 65 91 76 Indonesia : Somfy IndonesiaEra +62 (0) 21 719 3620

Iran : Somfy Iran 0098-217-7951036

Israel : Sisa Home Automation Ltd +972 (0) 3 952 55 54

Italy : Somfy Italia s.r.l +39-024 84 71 84

Japan : Somfy KK +81 (0)45-475-0732 +81 (0)45-475-0922

Jordan : Somfy Jordan +962-6-5821615

Kingdom of Saudi Arabia : Somfy Saoudi Riyadh : +966 1 47 23 203 Jeddah : +966 2 69 83 353

Kuwait : Somfy Kuwait 00965 4348906

Lebanon : Somfy Middle East +961(0) 1 391 224

Malaisia : Somfy Malaisia +60 (0) 3 228 74743

Mexico : Somfy Mexico SA de CV +52(0) 55 5576 3421

**Morocco : Somfy Maroc** +212-22951153

Netherlands : Somfy BV +31 (0) 23 55 44 900

Norway : Somfy Norway +47 67 97 85 05

Poland : Somfy SP Z.O.O +48 (22) 50 95 300

Portugal : Somfy Portugal +351 229 396 840 Romania : Somfy SRL +40 - (0)368 - 444 081

Russia : cf. Germany - Somfy GmbH +7 095 781 47 72

Singapore : Somfy PTE LTD +65 (0) 638 33 855

Slovak Republic : Somfy Spol s.r.o. (+421) 33 77 18 638

South Korea : Somfy JOO +82 (0) 2 594 4333

**Spain : Somfy Espana SA** +34 (0) 934 800 900

**Sweden : Somfy Nordic AB** +46 (0) 40 165900

**Switzerland : Somfy A.G.** +41 (0) 44 838 40 30

**Syria : Somfy Syria** +963-9-55580700

**Taïwan : Somfy Taïwan** +886 (0) 2 8509 8934

**Thailand : Somfy Thailand** +66 (0) 2714 3170

**Turkey : Somfy Turkey** +90 (0) 216 651 30 15

United Arab Emirates : Somfy Gulf +971 (0) 4 88 32 808

**United Kingdom : Somfy LTD** +44 (0) 113 391 3030

 $(\mathbf{F})$ 

**United States : Somfy Systems Inc** +1 (0) 609 395 1300

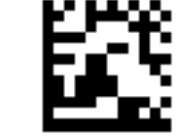

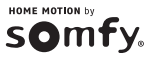